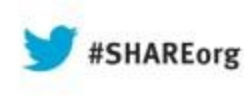

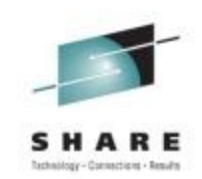

# Help! I've Inherited the Network – and They Expect Me to Manage It!

Frank Castiglia (IBM) Larry Green (IBM)

> August 15, 2013 Session 13545

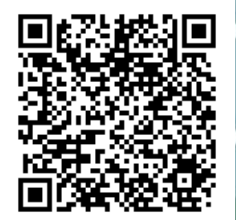

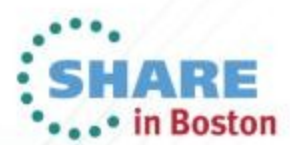

### Abstract

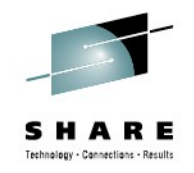

This presentation takes a practical approach to reducing operational costs on z/OS<sup>®</sup>. It discusses (1) the use of OMEGAMON<sup>®</sup> thresholds to detect network problems, generating alerts based on OMEGAMON events, and using NetView<sup>®</sup> automation and other services to respond to those alerts, and (2) other NetView IP network management capabilities to help you manage the network you've inherited.

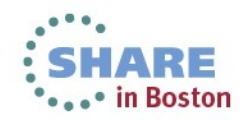

### Agenda

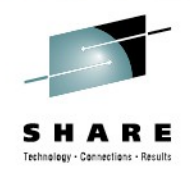

### → • Introduction

- Triggering NetView automation based on OMEGAMON thresholds
- Automating the response to alerts
- Visual interfaces What do you use?

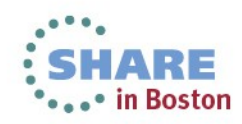

## Integrated Service Management Ecosystem

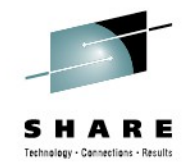

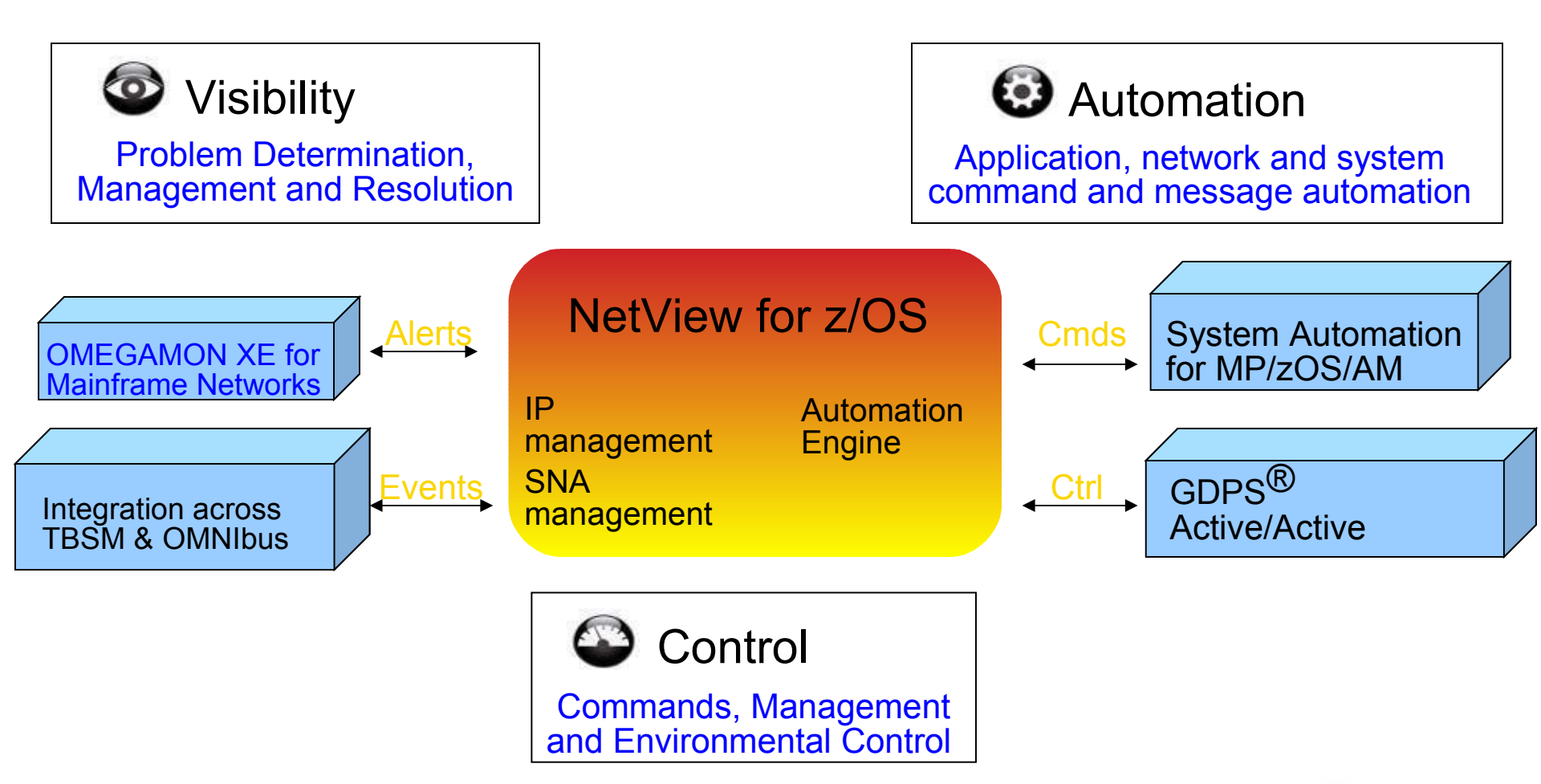

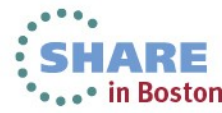

#### NetView for z/OS and OMEGAMON for Mainframe Networks

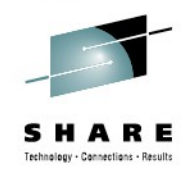

#### Work together to create single view of enterprise networks

NetView for z/OS

Manage Network Availability

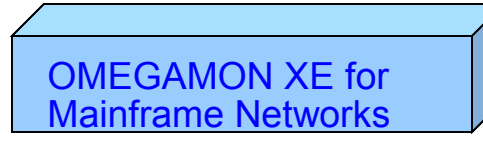

Monitor Network Performance

- Common user interface integrates TCP/IP data from both NetView for z/OS and OMEGAMON XE for Mainframe Networks.
- Integration provides customers with a consolidated TCP/IP workbench
  - Allowing management of both TCP/IP availability and performance from the same user interface.
- Smart IP tracing to immediately learn where poor or unstable TCP/IP connections hamper application performance

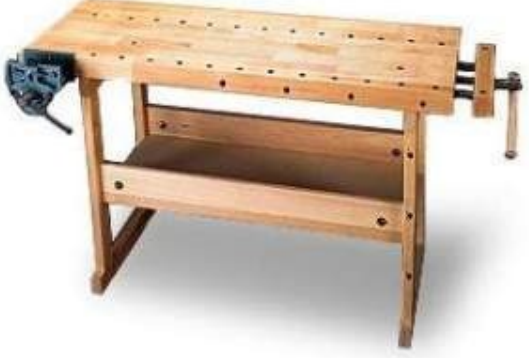

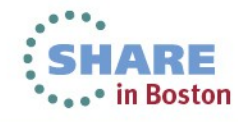

### Agenda

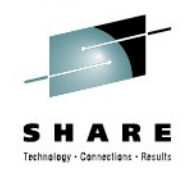

- Introduction
- Triggering NetView automation based on OMEGAMON thresholds
  - Automating the response to alerts
  - Visual interfaces What do you use?

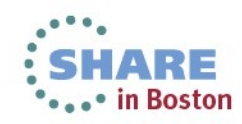

#### SHARE Technology - Cannections - Results

#### **ITM/TEP Situation Event Console**

 Depicting OMEGAMON XE for Mainframe Networks (N3T) and NetView for z/OS (NAS) Situations

| Enterprise - dem17lnx.democentral.ibm.com - SYSADMIN *AD     File Edit View Help | MIN MODE*       |                      |                   |                                |                                   |                           |
|----------------------------------------------------------------------------------|-----------------|----------------------|-------------------|--------------------------------|-----------------------------------|---------------------------|
|                                                                                  |                 | ⓓ) │ ⊖) ┃10 ﷺ 🏁      | • • • •           | `□ 🖓 🗉 🔗 🖬 🗖 🚓                 |                                   |                           |
|                                                                                  | Situation Event | Console (Paused)     |                   |                                |                                   |                           |
| View: Physical                                                                   |                 | 19 🔽 🖬 2 🛞 🗍         |                   | ) 🔍 🕨 (Paused) Filter          | red Events: 56 of 56 Item Filter: | Enterprise                |
| R Enterprise                                                                     | Seve            | rity Status          | Owner             | A Name                         | Disnla                            | v Item                    |
| 🕀 🏤 Linux Systems                                                                |                 | Open                 |                   | s Queue Manager Problem        | Biopia                            |                           |
| 🕀 🍓 Windows Systems                                                              | // Informat     | tional Open          | N3T Co            | nn Byte Rate                   |                                   |                           |
| 🗉 🍓 z/OS Systems                                                                 | - D A Warning   | ) Open               | N3T CO            | nn Datagram Rate               |                                   |                           |
| 🗉 📷 z/VM Systems                                                                 | M A Warning     | Dpen                 | N3T Co            | nn Rnd Trip Time               |                                   |                           |
| 🖭 🛅 zEnterprise                                                                  | Marning         | Dpen                 | N3T Co            | nn Rnd Trip Variance           |                                   |                           |
|                                                                                  | - B A Warning   | Dpen                 | N3T Co            | nnection Count                 |                                   |                           |
|                                                                                  | B A Warning     | Dpen                 | N3T De            | vice Status Inactive           |                                   |                           |
|                                                                                  | B A Warning     | Dopen                | N3T TC            | P In Errs                      |                                   |                           |
|                                                                                  | B A Warning     | Dopen                | NAS C             | PIPConn Pct Seg Retran         |                                   |                           |
|                                                                                  | D Critical      | Open                 | NAS TC            | PIPConn Pct Seg Retran         |                                   |                           |
|                                                                                  | D A Warning     | Digen                | NI Log            | Space Low                      | System                            |                           |
| ⊲d zOS_Storage    ⊲d Networks    ⊲d Physical                                     | 1               |                      |                   |                                |                                   | Ì                         |
| Open Situation Country Last 24 Hours                                             | × Bhu Aakmauda  | daad Events          |                   |                                |                                   |                           |
|                                                                                  | My Acknowle     |                      |                   |                                |                                   | / ¥ Ш С Ц ^               |
| LO                                                                               | Severity Status | Owner Name Disp      | lay Item   Source | Impact   Opened   Local Timest | amp   Type   UUID   Node   Refere | nce ID                    |
| Sysplex_Workloads_Perfldx_Warn                                                   |                 |                      |                   |                                |                                   |                           |
|                                                                                  | 📃 Message Log   | 1                    |                   |                                |                                   | / ¥ 🗆 🖻 🗆 ×               |
| N3T_Conn_Pot_Segs_Rexmit                                                         | Status          | Na                   | me                | Dis                            | splay Item                        | Origin Node               |
|                                                                                  | 💽 Open          | CICS Transient Data  | Queues Use cour   | it 🛛                           |                                   | MVSA.CICSAOR1             |
| N31_Conn_Current_Retransmits                                                     | 💽 Open          | KRN_Cat_Hit_Pct_W    | arning            | CATALOG.IMSHOL.UCAT            |                                   | CXEGRN:MVSA:RN            |
|                                                                                  | t 📝 Open        | N3T_Conn_Byte_Ra     | te                |                                |                                   | TCPIP:MVSA                |
|                                                                                  | 🛃 Open          | IMS_PERFORMANCE      | Ξ                 |                                |                                   | IMSA:MVSA:IMS             |
| MS Offline                                                                       | 🛃 Open          | EG_Transactions_Q    | ueued             | DFSSAM07                       |                                   | IMSA:MVSA:IMS             |
|                                                                                  | Copen 💽 💽       | N3T_TCP_In_Errs      |                   |                                |                                   | TCPIP:MVSA                |
| KRN_Cat_Hit_Pot_Warning                                                          | Copen 💽 💽       | OGW_DCODE1_MES       | SSAGE             | IEC999I IFG0TC0A,IFG0TC0       | DB,ZTECLP1 ,DV3RES {9.39.68       | DEMOPLX:MVSA:AVAILABILITY |
|                                                                                  | × Problem       | Situation Status Log |                   |                                |                                   |                           |
| esg_tcp_bytes_bufferd                                                            | × Problem       | situation status log |                   |                                |                                   |                           |
| 6 8 8 6                                                                          | 🛃 Open          | CICSTIV1_CICSCPU     | Low_Critical      |                                |                                   | MVSA.CICSTIV1             |
| D Last 24 Hours.                                                                 | -               | 1                    |                   |                                |                                   | Þ                         |
| Hub Time: Sun, 05/26/2013 10:12 AM                                               | () S            | Server Available     |                   | Enterprise - dem17Inx.democe   | entral.ibm.com - SYSADMIN *ADM    | IN MODE*                  |
|                                                                                  |                 |                      |                   |                                |                                   |                           |

Complete your sessions evaluation online at SHARE.org/BostonEval

•••• in Boston

### Value of Automating OMEGAMON Situations

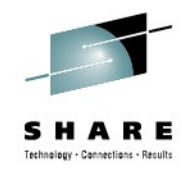

- Surface problems in the z/OS environment
- Many problems can be managed through automation
- Some customers have been slow to relinquish manual investigation of performance problems
  - Complexity of z/OS problems requires a skilled assessment
  - Weak organizational links between automation and monitoring
  - Unclear on mechanisms to trigger automation
- HOWEVER, many problems surfaced by OMEGAMON result in a repeatable response that can easily be automated
  - Directly improves service
  - Frees sysprog time to work on higher-value issues
    - Like automating more situations...

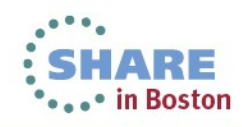

Three ways to trigger NetView from OMEGAMON: MODIFY, SEND, EIF

- MODIFY example in OMEGAMON for MfN: N3T\_Sample\_NetViewAuto\_Cmd
  - Illustrates how to run a NetView command when situation fires
  - Uses MVS MODIFY command for NetView application procedure
  - Executes command in NetView address space
- SEND example in MfN: N3T\_Sample\_NetViewAuto\_Msg
  - Illustrates how to generate a message that NetView Automation Table will recognize
  - Uses MVS SEND command
  - Message text contains situation information, matches input requirements for sample automation
- EIF events
  - Forward events from Hub TEMS

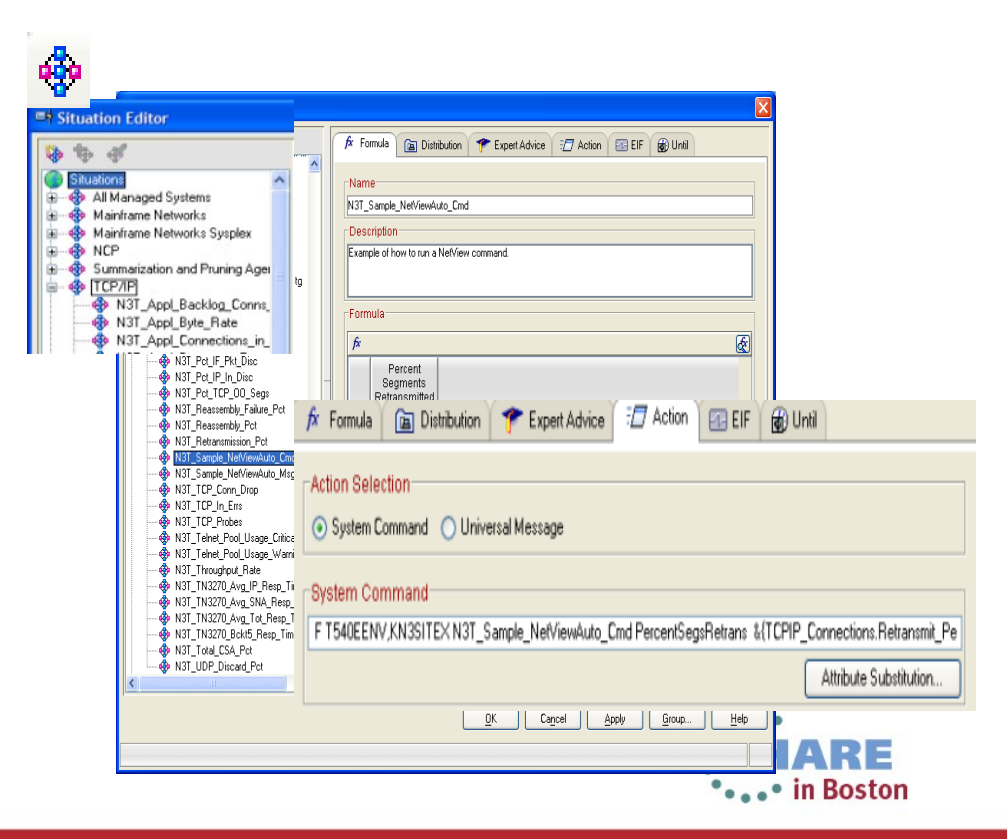

### **Triggering NetView Automation with MODIFY**

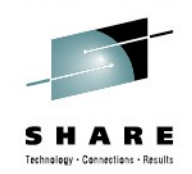

- Specify an MVS **MODIFY** (F) command in the **System Command** input field of the situation's **Action** tab.
- **MODIFY** command must specify NetView procedure name and name of REXX exec you want to run. This **MODIFY** command causes the REXX exec to run in the NetView address space.
- F NetViewProcName,KN3SITEX N3A\_Sample\_NetViewAuto\_Cmd CPUPercentage &{TCPIP\_Address\_Space.CPU\_Percentage}
- OMEGAMON will replace variable names with data to be passed to the EXEC
- Simple. Effective. Easy to maintain.
- MVS console commands limited to 126 characters

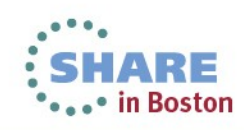

### **Triggering NetView Automation with SEND**

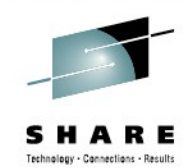

 Create a situation, specifying SEND
 command in System
 Command input field of situation's Action tab.

- Create an automation table entry to process the message sent by situation event.
- Simple. Effective
- Entire command limited to 126 chars

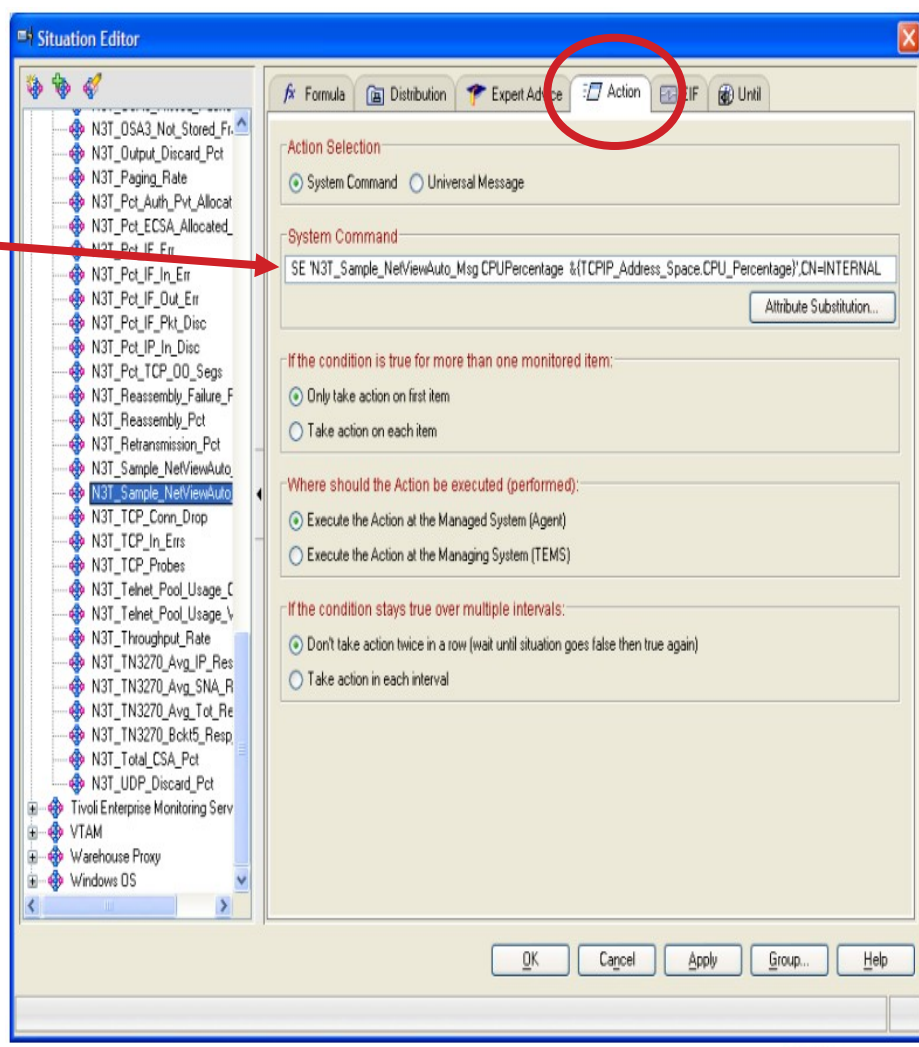

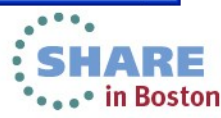

### **Triggering NetView Automation with EIF**

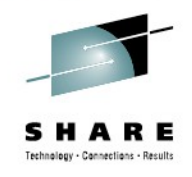

- Specify the event is to be forwarded to NetView in \_\_\_\_\_\_ the situation's Event Integration Facility (EIF) tab.
- Requires setup on ITM/OMEGAMON and NetView
- About 3,000 characters can be passed, allowing many more diagnostic variables to be passed

| Situations for -                                                             | Address Space                                                                                                    |                                                                                                    |
|------------------------------------------------------------------------------|----------------------------------------------------------------------------------------------------|----------------------------------------------------------------------------------------------------|
| H 🏶 🕸 🎸                                                                      |                                                                                                    | Formula      Distribution     Fexpert Advice     A tion     EIF     O     Integration     Facility     Forwarding                                                                                                    |
| ANT_CP<br>ANT_CP<br>ANT_CS<br>ANT_PA<br>ANT_Te<br>ANT_Te<br>ANT_Te<br>ANT_Te | J_Pot_Warning<br>J_Pot_Warning<br>A_Pot_Below_16MB<br>jing_Rate<br>met_Pool_Usage_Critic<br>net_Pool_Usage_Warn<br>al_CSA_Pot | Forward Events to an EIF Receiver EIF Sevenity: Critical EIF Receivers Assigned EIF Receivers NetView Image: Assigned EIF Receivers Image: Assigned EIF Receivers Image: Assigned EI |
| <                                                                            | <u> </u>                                                                                                    | EIF Slot Customization                                                                                                    |

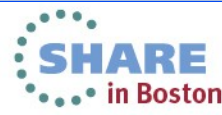

### **Enabling EIF in OMEGAMON**

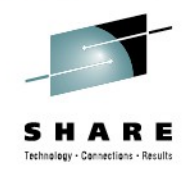

- On OMEGAMON side, prepare the following:
  - Enable EIF on the hub TEMS, causing Situation Editor to display EIF tab
    - Monitoring server can now forward events to event server specified for a situation
- If you want NetView event receiver task to be default EIF server:
  - When prompted for location of event server during Monitoring Server EIF setup process, specify host name or IP address of system where NetView event receiver task is running.
  - When prompted for port, specify port where NetView event receiver task is listening.

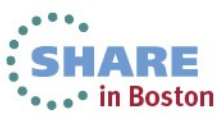

- Start these NetView facilities:
  - Event/Automation Service (E/AS): must be running and configured to act as an event receiver.
  - ALERT PPI receiver task, CNMCALRT
  - Hardware Monitor (NPDA)
- E/AS can forward an event to Hardware Monitor as a Network Management Vector Transport (NMVT) of type ALERT.
- An Automation Table entry can then determine an action to take if appropriate

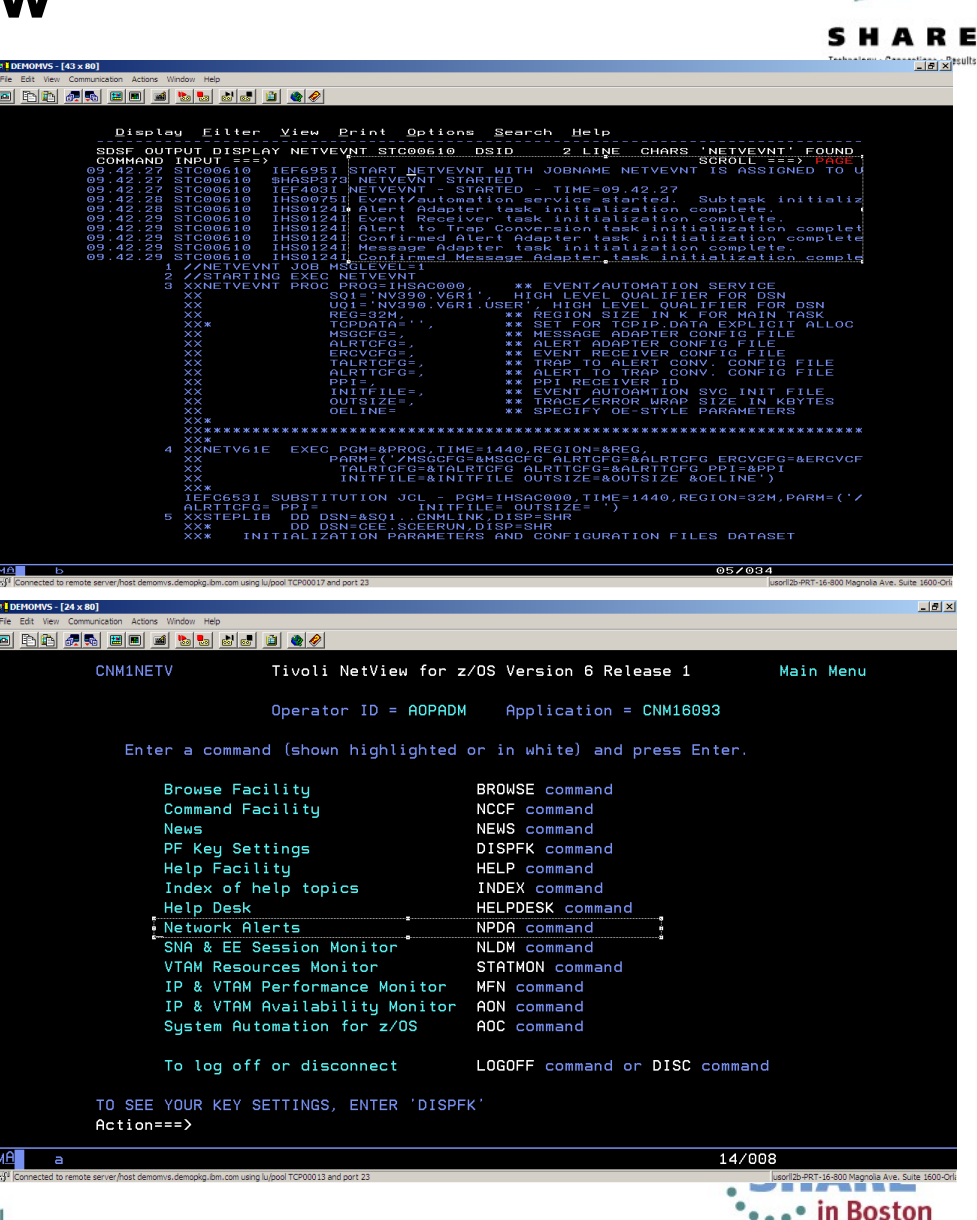

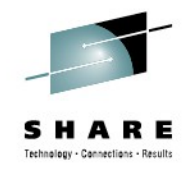

- Start NetView Event/Automation Service event receiver task.
  - Member IHSAEVNT in NetView CNMSAMP data set provides sample start procedure for NetView Event/Automation Service.
  - NetView SCNMUXCL data set contains sample configuration files for event automation services tasks.
- Member IHSAECFG specifies port where event receiver will listen and whether event receiver should be started or not.
- Member IHSAECDS contains statements used to convert EIF event to NMVT.
- Verify that NetView ALERT PPI receiver task, CNMCALRT, is started.
  - Use command **LIST TASK=CNMCALRT** to determine whether or not task is started. If it is not started, use the following command to start it:
    - START TASK=CNMCALRT
- Start NetView Hardware Monitor (NPDA) task.

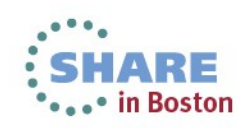

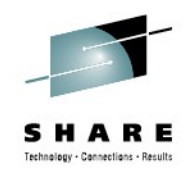

- To modify how EIF events are converted to Network Management Vector Transports (NMVTs), customize sample IHSAECDS member, found in SCNMUXCL data set.
- Develop and enable a NetView automation table entry to recognize MfN events. Member KN3AUMSU of *&thilev*.TKANSAM data set provides a sample for DSIPARM.
- Develop and enable a REXX exec to perform an action when an MfN event is received. Member KN3SITMS of *&thilev*.TKANSAM data set provides a sample REXX exec for DSICLD.

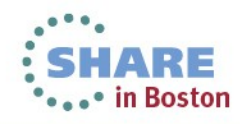

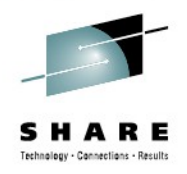

- To view forwarded events in NetView's NPDA Alerts
   Dynamic panel:
  - Issue command NPDA ALERTSD
  - Press Enter to display Alerts Static panel
  - From this panel, you can display event details.
- By default, the Hardware Monitor only displays events with a severity of **Minor** or greater.
  - If you think all necessary NetView tasks are started and configured correctly and you are not seeing situation events you expect, you may need to modify filters being used by NPDA. This command causes all alerts passed to NPDA to be viewable:

SRFILTER AREC PASS DEFAULT

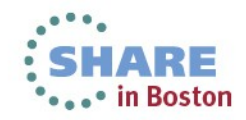

### Agenda

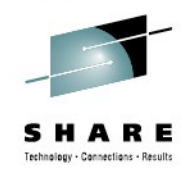

- Introduction
- Triggering NetView automation based on OMEGAMON thresholds
- Automating the response to alerts
  - Automatically open a trouble ticket
  - Send notifications to appropriate destinations, including Netcool/OMNIbus, e-mail and paging
  - Visual interfaces What do you use?

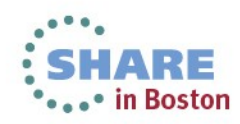

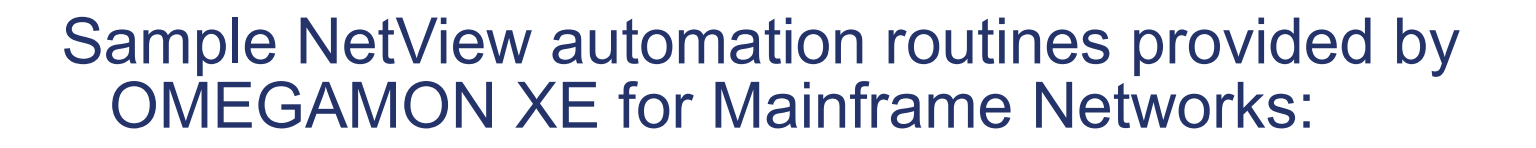

- KN3AUMSG recognize messages, invoke sample REXX exec KN3SITEX
- KN3AUMSU recognize situation events, invoke sample REXX exec KN3SITMS
- KN3SITEX parses message text, displays situation name and attribute name/value pairs
- KN3SITMS parses situation event, displays situation name and attribute name/value pairs

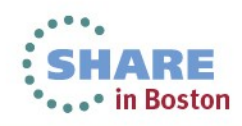

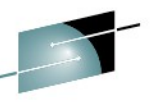

\_ 8 ×

#### Sample NetView automation table segment:

- **KN3AUMSU** IBM-supplied message automation table sample with MSU trap code
- Can be found in OMEGAMON's .TKANSAM dataset
- There is also a KN3AUMSG if you prefer to trap on MSGID

#### 🖻 🗈 🗗 🚛 🛼 🔛 🔳 🖬 🐜 😓 💩 🛃 🖆 🗶 🔗

EMOMVS - [43 x 80]

| Menu | <u>U</u> tilities | <u>C</u> ompilers | <u>H</u> elp |
|------|-------------------|-------------------|--------------|
|      |                   | ~                 |              |

| <pre> ************************************</pre>                                                                                                    | <u>-/_Cak</u> |
|----------------------------------------------------------------------------------------------------|---------------|
| <pre>* CHANGE ACTIVITY:<br/>*<br/>FLG=REASON ,RELEASE,DATE ,USER :DESCRIPTION<br/>*<br/>@00 DEMO ,HKN3510,130216,IBMFC:NetView automation for N3 situations<br/>*<br/>@01 DEMO , HKNA610,130216,IBMFC:NetView automation for N3 situations<br/>*<br/>@02 DEMO ,======,130216,IBMFC:NetView automation for NA situations<br/>*<br/>@02 DEMO ,======,130216,IBMFC:NetView automation for NA situations<br/>*<br/>@02 DEMO ,======,130216,IBMFC:NetView automation for NA situations<br/>*<br/>@00 N3 for OMEGAMON XE for Mainframe Networks<br/>*<br/>@00 N3 for OMEGAMON XE for Mainframe Networks<br/>*<br/>@MSUSEG(00000.31(*).30 3) = 'integration_type=N'.) &amp;<br/>* (MSUSEG(00000.31(*).30 3) = 'situation_status=Y'.) &amp;<br/>* (MSUSEG(00000.31(*).30 3) = 'situation_name=N3'.) THEN<br/>EXEC(CMD('KN3SITMS') ROUTE(ONE AUTO1))<br/>CONTINUE(Y);<br/>*<br/>@01 NA for NetView for z/OS<br/>* (MSUSEG(00000.31(*).30 3) = 'integration_type=N'.) &amp;<br/>* (MSUSEG(00000.31(*).30 3) = 'integration_type=N'.) &amp;<br/>* (MSUSEG(00000.31(*).30 3) = 'integration_status=Y'.) &amp;<br/>* (MSUSEG(00000.31(*).30 3) = 'integration_status=Y'.) &amp;<br/>* (MSUSEG(00000.31(*).30 3) = 'integration_status=Y'.) &amp;<br/>* (MSUSEG(00000.31(*).30 3) = 'integration_status=Y'.) &amp;<br/>* (MSUSEG(00000.31(*).30 3) = 'integration_status=Y'.)</pre> |               |
| <pre>* CHAINGE HCTIVITT. * * * * * * * * * * * * * * * * * *</pre>                                                                                                    | 005500000     |
| <pre>** FLG=REASON , RELEASE, DATE , USER :DESCRIPTION ** G00 DEMO , HKN3510,130216, IBMFC:NetView automation for N3 situations * G01 DEMO , HKN3610,130216, IBMFC:NetView automation for N3 situations * G02 DEMO , ======;130216, IBMFC:NetView automation for N4 situations * @00 DEMO , ======;130216, IBMFC:NetView automation for N4 situations * @00 DEMO , ======;130216, IBMFC:NetView automation for N4 situations * @00 DEMO , ======;130216, IBMFC:NetView automation for N4 situations * @00 N3 for OMEGAMON XE for Mainframe Networks * @00 N3 for OMEGAMON XE for Mainframe Networks * @00 N3 for OMEGAMON XE for Mainframe Networks * (MSUSEG(0000.31(*).30 3) = 'integration_type=N'.) &amp; * (MSUSEG(0000.31(*).30 3) = 'situation_status=Y'.) &amp; * (VALUE(ORGNMSYS) == '''';') &amp; * (VALUE(ORGNMSYS) == '''';') &amp; * (MSUSEG(0000.31(*).30 3) = 'situation_name=N3'.) THEN EXEC(CMD ('KN3SITMS') ROUTE(ONE AUTO1)) * @01 NA for NetView for z/OS * [MSUSEG(0000.31(*).30 3) = 'integration_type=N'.) &amp; * (MSUSEG(0000.31(*).30 3) = 'integration_type=N'.) &amp; * (MSUSEG(0000.31(*).30 3) = 'integration_type=N'.) &amp; * (MSUSEG(0000.31(*).30 3) = 'integration_type=N'.) &amp; * (MSUSEG(0000.31(*).30 3) = 'integration_type=N'.) &amp; * (MSUSEG(0000.31(*).30 3) = 'integration_type=N'.) &amp; * (MSUSEG(0000.31(*).30 3) = 'integration_type=N'.) &amp; * (MSUSEG(0000.31(*).30 3) = 'integration_type=N'.) &amp; * (MSUSEG(0000.31(*).30 3) = 'integration_type=N'.) &amp; * (MSUSEG(0000.31(*).30 3) = 'integration_type=N'.) &amp; * (MSUSEG(00000.31(*).30 3) = 'integration_type=N'.) &amp; * (MSUSEG(00000.31(*).30 3) = 'integration_type=N'.) &amp; * (MSUSEG(00000.31(*).30 3) = 'integration_type=N'.) &amp; * (MSUSEG(00000.31(*).30 3) = 'integration_type=N'.) &amp; * (MSUSEG(00000.31(*).30 3) = 'integration_type=N'.) &amp; * (MSUSEG(00000.31(*).30 3) = 'integration_typeN'.) &amp; * (MSUSEG(00000.31(*).30 3) = 'integration_typeN'.) &amp; * (MSUSEG(00000.31(*).30 3) = 'integration_typeN'.) &amp; * (MSUSEG(00000.31(*).30 3) = 'integration_typeN'.) &amp; * (MSUSEG(00000.31(*).30 3) = 'integration_typeN'.) &amp; * (MSUSEG(00000.31(*).30 3) = 'inte</pre>                                                                                                    | 01000000      |
| <pre>% Federation, RELEASE, Diff _ , OSER _ DEScription % @00 DEMO , HKN3510,130216, IBMFC:NetView automation for NA situations % @01 DEMO , HKN3610,130216, IBMFC:NetView automation for All situations % @02 DEMO , ======,130216, IBMFC:NetView automation for all situations % @02 DEMO , ======,130216, IBMFC:NetView automation for all situations % @00 N3 for OMEGAMON XE for Mainframe Networks IF (HIER(3) = 'ITM'.) % (MSUSEG(0000.31(*).30 3) = 'integration_type=N'.) &amp; % (MSUSEG(0000.31(*).30 3) = 'situation_status=Y'.) &amp; % (MSUSEG(0000.31(*).30 3) = 'situation_name=N3'.) THEN EXEC(CMD('KN3SITMS') ROUTE(ONE AUTO1)) CONTINUE(Y); % @01 NA for NetView for z/OS IF (HIER(3) = 'ITM'.) % (MSUSEG(0000.31(*).30 3) = 'integration_type=N'.) &amp; % (MSUSEG(0000.31(*).30 3) = 'situation_ctype=N'.) &amp; % (MSUSEG(0000.31(*).30 3) = 'integration_type=N'.) &amp; % (MSUSEG(0000.31(*).30 3) = 'integration_type=N'.) &amp; % (MSUSEG(0000.31(*).30 3) = 'integration_type=N'.) &amp; % (MSUSEG(0000.31(*).30 3) = 'integration_type=N'.) &amp; % (MSUSEG(0000.31(*).30 3) = 'integration_type=N'.) &amp; % (MSUSEG(0000.31(*).30 3) = 'integration_type=N'.) &amp; % (MSUSEG(0000.31(*).30 3) = 'integration_type=N'.) &amp; % (MSUSEG(0000.31(*).30 3) = 'integration_type=N'.) &amp; % (MSUSEG(0000.31(*).30 3) = 'integration_type=N'.) &amp; % (MSUSEG(0000.31(*).30 3) = 'integration_type=N'.) &amp; % (MSUSEG(0000.31(*).30 3) = 'integration_type=N'.) &amp; % (MSUSEG(00000.31(*).30 3) = 'integration_type=N'.) &amp; % (MSUSEG(00000.31(*).30 3) = 'integration_type=N'.) &amp; % (MSUSEG(00000.31(*).30 3) = 'integration_type=N'.) &amp; % (MSUSEG(00000.31(*).30 3) = 'integration_type=N'.) &amp; % (MSUSEG(00000.31(*).30 3) = 'integration_type=N'.) &amp; % (MSUSEG(00000.31(*).30 3) = 'integration_type=N'.) &amp; % (MSUSEG(00000.31(*).30 3) = 'integration_type=N'.) &amp; % (MSUSEG(00000.31(*).30 3) = 'integration_type=N'.) &amp; % (MSUSEG(00000.31(*).30 3) = 'integration_type=N'.) &amp; % (MSUSEG(00000.31(*).30 3) = 'integration_type=N'.) &amp; % (MSUSEG(00000.31(*).30 3) = 'integration_type=N'.) &amp; % (MSUSEG(00000.31(*).30 3) = 'integration_type=N'.) &amp; %</pre>                                                                                                    | 01010000      |
| <pre>% @00 DEM0 ,HKN3510,130216,IBMFC:NetView automation for N3 situations<br/>% @01 DEM0 ,HKNA610,130216,IBMFC:NetView automation for NA situations<br/>% @02 DEM0 ,======,130216,IBMFC:NetView automation for NA situations<br/>* ***********************************</pre>                                                                                                    | 01020000      |
| <pre>% @00 DEMO ,HKNA610,130216,IEMFC:NetView automation for NA situations % @01 DEMO ,HKNA610,130216,IEMFC:NetView automation for NA situations % @02 DEMO ,======,130216,IEMFC:NetView automation for All situations % @00 N3 for OMEGAMON XE for Mainframe Networks % @00 N3 for OMEGAMON XE for Mainframe Networks % @00 N3 for OMEGAMON XE for Mainframe Networks % @00 N3 for OMEGAMON XE for Mainframe Networks % @00 N3 for OMEGAMON XE for Mainframe Networks % @00 N3 for OMEGAMON XE for Mainframe Networks % @00 N3 for OMEGAMON XE for Mainframe Networks % @00 N3 for OMEGAMON XE for Mainframe Networks % (MSUSEG(0000.31(*).30 3) = 'integration_type=N'.) &amp; % (MSUSEG(0000.31(*).30 3) = 'situation_status=Y'.) &amp; % (MSUSEG(0000.31(*).30 3) = 'situation_name=N3'.) THEN EXEC(CMD('KN3SITMS') ROUTE(ONE AUTO1)) CONTINUE(Y); % @01 NA for NetView for z/OS % (MSUSEG(0000.31(*).30 3) = 'integration_type=N'.) &amp; % (MSUSEG(0000.31(*).30 3) = 'integration_type=N'.) &amp; % (MSUSEG(00000.31(*).30 3) = 'integration_type=N'.) &amp; % (MSUSEG(00000.31(*).30 3) = 'integration_type=N'.) &amp; % (MSUSEG(00000.31(*).30 3) = 'integration_type=N'.) &amp; % (MSUSEG(00000.31(*).30 3) = 'integration_type=N'.) &amp; % (MSUSEG</pre>                                                                                                    | 01030000      |
| <pre>( @01 DEMO , ======;130216,IBMFC:NetView automation for all situations (*@02 DEMO , ======;130216,IBMFC:NetView automation for all situations (************************************</pre>                                                                                                    | 01040008      |
| <pre>% @02 DEMO _,,IS02ID,IEMPC.Netview automation for att situations % #************************************</pre>                                                                                                    | 01040100      |
| <pre></pre>                                                                                                    | 01050008      |
| <pre>k @00 N3 for OMEGAMON XE for Mainframe Networks     &amp;     &amp;</pre>                                                                                                    | 01050008      |
| <pre>K @00 N3 for OMEGNION XE for Mainframe Networks (HIER(3) = 'ITM'.) (MSUSEG(0000.31(*).30 3) = 'integration_type=N'.) &amp; (MSUSEG(0000.31(*).30 3) = 'situation_status=Y'.) &amp; (MSUSEG(0000.31(*).30 3) = 'sub_source=' ORGNMSYS) &amp; (MSUSEG(0000.31(*).30 3) = 'situation_name=N3'.) THEN EXEC(CMD('KN3SITMS') ROUTE(ONE AUTO1)) CONTINUE(Y); @01 NA for NetView for z/OS (F (HIER(3) = 'ITM'.) * (MSUSEG(0000.31(*).30 3) = 'integration_type=N'.) &amp; (MSUSEG(0000.31(*).30 3) = 'integration_type=N'.) &amp; (MSUSEG(0000.31(*).30 3) = 'integration_type=N'.) &amp; (MSUSEG(0000.31(*).30 3) = 'integration_status=Y'.) &amp; (MSUSEG(0000.31(*).30 3) = 'integration_status=Y'.) &amp; (MSUSEG(0000.31(*).30 3) = 'integration_status=Y'.) &amp; (MSUSEG(0000.31(*).30 3) = 'integration_status=Y'.) &amp; (MSUSEG(0000.31(*).30 3) = 'integration_status=Y'.) &amp; (MSUSEG(0000.31(*).30 3) = 'integration_status=Y'.) &amp; (MSUSEG(0000.31(*).30 3) = 'integration_status=Y'.) &amp; (MSUSEG(0000.31(*).30 3) = 'integration_status=Y'.) &amp; (MSUSEG(0000.31(*).30 3) = 'integration_status=Y'.) &amp; (MSUSEG(0000.31(*).30 3) = 'integration_status=Y'.) &amp; (MSUSEG(00000.31(*).30 3) = 'integration_status=Y'.) &amp; (MSUSEG(00000.31(*).30 3) =</pre>                                                                                                    | 01060000      |
| <pre>LF (HIER(3) = 1 H .) .30 3) = 'integration_type=N'.) &amp;</pre>                                                                                                    | 01001007      |
| <pre>(MSUSEG(0000.31(*).30 3) = 'situation_status=Y'.) &amp; (MSUSEG(0000.31(*).30 3) = 'sub_source=' ORGNMSYS) &amp; (MSUSEG(0000.31(*).30 3) = 'sub_source=' ORGNMSYS) &amp; (MSUSEG(0000.31(*).30 3) = 'situation_name=N3'.) THEN EXEC(CMD('KN3SITMS') ROUTE(ONE AUTO1)) CONTINUE(Y); (@01 NA for NetView for z/OS IF (HIER(3) = 'ITM'.) &amp; (MSUSEG(0000.31(*).30 3) = 'integration_type=N'.) &amp; (MSUSEG(0000.31(*).30 3) = 'situation_status=Y'.) &amp; (MSUSEG(0000.31(*).30 3) = 'situation_status=Y'.) &amp; (MSUSEG(0000.31(*).30 3) = 'integration_type=N'.) &amp; (MSUSEG(0000.31(*).30 3) = 'situation_status=Y'.) &amp; (MSUSEG(0000.31(*).30 3) = 'situation_status=Y'.) &amp; (MSUSEG(0000.31(*).30 3) = 'situation_status=Y'.) &amp; (MSUSEG(0000.31(*).30 3) = 'situation_status=Y'.) &amp; (MSUSEG(0000.31(*).30 3) = 'situation_status=Y'.) &amp; (MSUSEG(0000.31(*).30 3) = 'situation_status=Y'.) &amp; (MSUSEG(0000.31(*).30 3) = 'situation_status=Y'.) &amp; (MSUSEG(0000.31(*).30 3) = 'situation_status=Y'.) &amp; (MSUSEG(0000.31(*).30 3) = 'situation_status=Y'.) &amp; (MSUSEG(0000.31(*).30 3) = 'situation_status=Y'.) &amp; (MSUSEG(0000.31(*).30 3) = 'situation_status=Y'.) &amp; (MSUSEG(0000.31(*).30 3) = 'situation_status=Y'.) &amp; (MSUSEG(0000.31(*).30 3) = 'situation_status=Y'.) &amp; (MSUSEG(0000.31(*).30 3) = 'situation_status=Y'.) &amp; (MSUSEG(00000.31(*).30 3) = 'situation_status=Y'.) &amp; (MSUSEG(00000.31(*).30 3) = 'situation_status=</pre>                                                                                                    | 01070009      |
| <pre>(MSUSEG(0000.31(*).30 3) = 'sub_source=' ORGNMSYS) &amp; (MSUSEG(0000.31(*).30 3) = 'sub_source=' ORGNMSYS) &amp; (MSUSEG(0000.31(*).30 3) = 'situation_name=N3'.) THEN EXEC(CMD('KN3SITMS') ROUTE(ONE AUTO1)) CONTINUE(Y); (@01 NA for NetView for z/OS F (HIER(3) = 'ITM'.) (MSUSEG(0000.31(*).30 3) = 'integration_type=N'.) &amp; (MSUSEG(0000.31(*).30 3) = 'situation_status=Y'.) &amp; (MSUSEG(0000.31(*).30 3) = 'situation_status=Y'.) &amp; (MSUSEG(000</pre>                                                                                                    | 01000000      |
| <pre>(MableG(0000.31(*).30 3) = 'situation_status=' okdinests) &amp; (MableG(0RGNMSYS) = 'situation_name=N3'.) THEN EXEC(CMD('KN3SITMS') ROUTE(ONE AUTO1)) CONTINUE(Y); (@01 NA for NetView for z/OS F (HIER(3) = 'ITM'.) (MSUSEG(0000.31(*).30 3) = 'integration_type=N'.) &amp; (MSUSEG(0000.31(*).30 3) = 'situation_status=Y'.) &amp; (MSUSEG(0000.31(*).30 3) = 'situation_status=Y'.) &amp; (MSUSEG(0000</pre>                                                                                                    | 01090009      |
| <pre>(MEUSEG(0000.31(*).30 3) = 'situation_name=N3'.) THEN EXEC(CMD('KN3SITMS') ROUTE(ONE AUTO1)) CONTINUE(Y); @01 NA for NetView for z/OS F (HIER(3) = 'ITM'.) (MSUSEG(0000.31(*).30 3) = 'integration_type=N'.) &amp; (MSUSEG(0000.31(*).30 3) = 'situation_status=Y'.) &amp; (MSUSEG(0000.31(*).30 3) = 'situation_status=Y'.) &amp; (MSUSEG(0000.3</pre>                                                                                                    | 01100009      |
| <pre>(M3058G(000.31(*):30'3) = 'integration_tame-N3'.) THEN EXEC(CMD('KN3SITMS') ROUTE(ONE AUTO1)) CONTINUE(Y); (@01 NA for NetView for z/OS F (HIER(3) = 'ITM'.) (MSUSEG(0000.31(*).30'3) = 'integration_type=N'.) &amp; (MSUSEG(0000.31(*).30'3) = 'situation_status=Y'.) &amp; (MSUSEG(0000.31(*).30'3) = 'situation_status=Y'.) &amp;</pre>                                                                                                    | 01110000      |
| EXECTIONE(TX);<br>CONTINUE(Y);<br>< @01 NA for NetView for z/OS<br>:F (HIER(3) = 'ITM'.)<br>< (MSUSEG(0000.31(*).30 3) = 'integration_type=N'.) &<br>< (MSUSEG(0000.31(*).30 3) = 'situation_status=Y'.) &<br>< (MSUSEG(0000.31(*).30 3) = 'situation_status=Y'.) &                                                                                                    | 01120009      |
| GONTINGE(T);<br>©01 NA for NetView for z/OS<br>F (HIER(3) = 'ITM'.)<br>\$ (MSUSEG(0000.31(*).30 3) = 'integration_type=N'.)<br>\$ (MSUSEG(0000.31(*).30 3) = 'situation_status=Y'.)<br>\$ (MSUSEG(0000.31(*).30 3) = 'situation_status=Y'.)                                                                                                    | 01130009      |
| <pre>("#01 NH for Netview for 2/05 F (HIER(3) = 'ITM'.) (MSUSEG(0000.31(*).30 3) = 'integration_type=N'.) &amp; (MSUSEG(0000.31(*).30 3) = 'situation_status=Y'.) &amp; (MSUSEG(0000.31(*).30 3) = 'situation_status=Y'.) &amp;</pre>                                                                                                    | 01130103      |
| <pre>C (DIER(3) = 11M .)</pre>                                                                                                    | 01130207      |
| <pre>(MSUSEG(0000.31(*).30 3) = integration_tgpe=N .) &amp; (MSUSEG(0000.31(*).30 3) = 'situation_status=Y'.) &amp; (MSUSEG(0000.31(*).30 3) = 'situation_status=Y'.) &amp; (MSUSEG(0000.31(*).30 3) &amp; (MSUSEG(0000.31(*).30 3) &amp; (MSUSEG(0000.31(*).30 3) &amp; (MSUSEG(0000.31(*).30 3) &amp; (MSUSEG(00</pre>                                                                                                    | 01130309      |
| $(Mauseg(0000.31(m), 30.3) - situation_status-i, a$                                                                                                    | 01130409      |
|                                                                                                    | 01130505      |
| $(Macaec(0000.31(*).30.3) - sub_source- organista) a$                                                                                                    | 01130000      |
| (VHLUE(URGNMAIA) '- , ) a<br>(MSUSEC(0000 21(%) 20 2) - 'aituation name-NO' ) THEN                                                                                                    | 01130705      |
| (MSOSEG(00000.31(%).30 B) = STUATION_NAME-NH .) THEN                                                                                                    | 01130809      |
|                                                                                                    | 01130505      |
|                                                                                                    | 01131005      |
| E (UIED(3) - 'ITM') &                                                                                                    | 01131105      |
| (MENSEC(0000, 21/8), 20, 2) = 'integration type=N' ) &                                                                                                    | 01101200      |
| $(MSUSEG(0000.31(*).30.3) = initegration_type=V.) *$                                                                                                    | 01132003      |
| (MSUSEC(0000.31(*).30.3) = Situation_Status-1.) &                                                                                                    | 01133003      |
| (Maddee(00000.31(*).30 3) - sub_source- organista) &                                                                                                    | 01134005      |
| (YEC(CMO(YN3SI3) - , ) THEN<br>EYEC(CMO(YN3SI3S) BOUTE(ONE AUTO1))                                                                                                    | 01133005      |
| CONTINUE(N)                                                                                                    | 011270005     |
| ~ CONTINUE(N/)                                                                                                    |               |
|                                                                                                    |               |
| 04/015                                                                                                    |               |

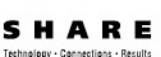

\_ 8 ×

Sample NetView automation table segment:

- KN3AUMSU trap executes CLIST KN3SITMS
- Which does some displays using REXX's "Say ..."
- "We need more!" you say ...

#### DEMOMV5 - [43 x 80] File Edit View Communication Actions Window Help

#### 

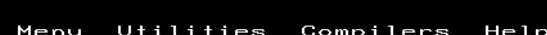

| BROWSE NV390.V6R1.USER.DSIPARM(KN3AUMSU) - 01.09<br>Command ===> | CHARS      | 'KN3SITMS' foun<br>Scroll ===> CSR |
|------------------------------------------------------------------|------------|------------------------------------|
| * situa                                                          | ion.       | 009700                             |
| *                                                                |            | 009800                             |
| ***************************************                          | ******     | ******                             |
| * CHANGE ACTIVITY:                                               |            | 010000                             |
|                                                                  |            | 010100                             |
| * FLG=REASON ,RELEASE,DATE ,USER :DESCRIPTION                    |            | 010200                             |
|                                                                  | NO -       |                                    |
| W @00 DEMO ,HKN3510,I30216,IBMEC:Netview automation              | N TOP NU S | ituations 010400                   |
| W @02 DEMO ====== 130216 IBMEC NetView automation                | for all    | situations 010401                  |
|                                                                  |            | 010500                             |
| ~~~~~~~~~~~~~~~~~~~~~~~~~~~~~~~~~~~~~~                           | ******     | *****                              |
| * ROO N3 for OMEGAMON XE for Mainframe Networks                  |            | 010610                             |
| IF (HIER(3) = 'ITM'.)                                            | &          | 010700                             |
| * (MSUSEG(0000.31(*).30 3) = 'integration type=N'.)              | 8          | 010800                             |
| * $(MSUSEG(0000.31(*).30.3) = 'situation_status=Y'.)$            | 8          | 010900                             |
| * $(MSUSEG(0000.31(*).30.3) = 'sub_source=' ORGNMSYS)$           | 8          | 011000                             |
| * (VALUE(ORGNMSYS) - = '''';') &                                 |            | 011100                             |
| (MSUSEG(0000.31(*).30 3) = 'situation_name=N3'.)                 | THEN       | 011200                             |
| <pre>Èxec(cmd('kn3sitms') route(one auto1))</pre>                |            | 011300                             |
| CONTINUE(Y);                                                     |            | 011301                             |
| * @01 NA for NetView for z/OS                                    |            | 011302                             |
| IF (HIER(3) = 'ITM'.)                                            | &          | 011303                             |
| <pre>* (MSUSEG(0000.31(*).30 3) = 'integration_type=N'.)</pre>   | &          | 011304                             |
| <pre>* (MSUSEG(0000.31(*).30 3) = 'situation_status=Y'.)</pre>   | &          | 011305                             |
| * (MSUSEG(0000.31(*).30 3) = 'sub_source=' ORGNMSYS)             | 8          | 011306                             |
| * (VALUE(ORGNMSYS) ¬= '''';') &                                  |            | 011307                             |
| (MSUSEG(0000.31(*).30 3) = 'situation_name=NA'.)                 | THEN       | 011308                             |
| EXEC(CMD('KN3SITMS') ROUTE(ONE AUTO1))                           |            | 011309                             |
|                                                                  |            | 011310                             |
| *_@02_ALL_{TESTING_ONLY}                                         |            | 011311                             |
| *F (HIER(3) = IIM ; ) &                                          |            | 011312                             |
| * (MSUSEG(0000.31(*).30 3) = `integration_type=N`.)              | 8          | 011320                             |
| * (MSUSEG(0000.31(*).30 3) = 'situation_status=Y'.)              | ×,         | 011330                             |
| * (MSUSEG(0000.31(*).30 3) = `sub_source=` ORGNMSYS              | 8          | 011340                             |
| $\ast$ (value (remark) $\neg$ = ; ) Hen                          |            | 011350                             |
| * EXEC(CMUE (N)STIMS') ROUTE(ONE AUTOI))                         |            | 011370                             |
| * CONTINUE(N);                                                   |            | 011700                             |
| **************************************                           | ******     | *****                              |
|                                                                  |            |                                    |

💬 Connected to remote server/host demomvs.demopkg.ibm.com using lu/pool TCP00027 and port 23

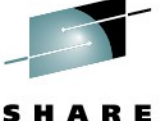

Technology - Connections - Results

### Sample NetView automation CLIST:

- We say, "Modify KN3SITMS to issue a meaningful message."
- Like so …

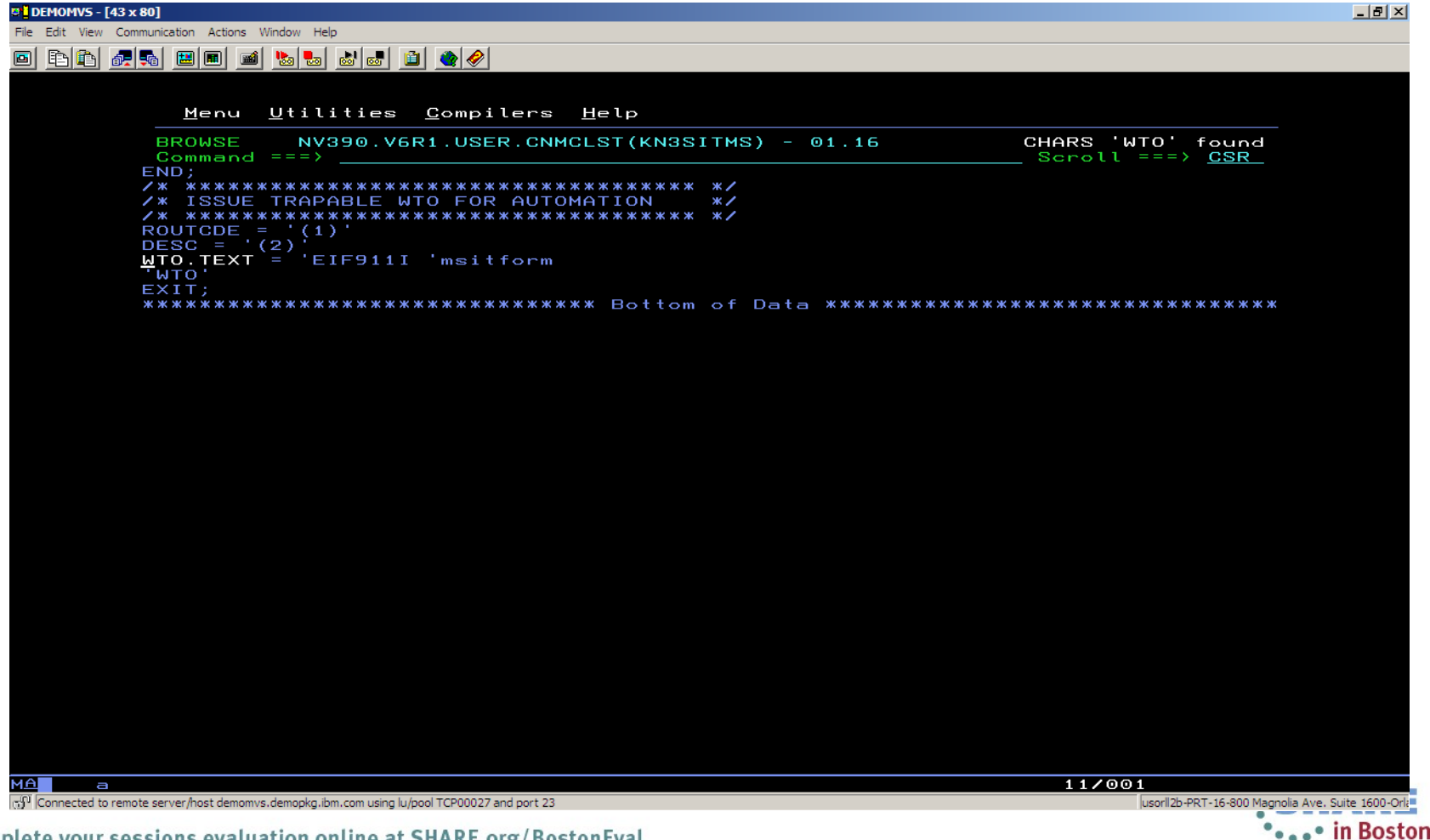

SHARE Technology - Connections - Results

Sample NetView automation table segment:

- ... then trap the meaningful message
- which (in the example) opens
   a problem ticket &
- sends email alerts using NetView's INFORM policy processing

| 1VS - [43 x 80]                                                        |                   |
|------------------------------------------------------------------------|-------------------|
| View Communication Actions Window Help                                 |                   |
|                                                                        |                   |
|                                                                        |                   |
|                                                                        |                   |
| Mary Utilitica Commilena Halm                                          |                   |
| <u>Menu otitities compiters n</u> etp                                  |                   |
| BROWSE NV390.V6R1.USER.DSIPARM(USRMSGDO) - 01.43 CHARS 'EIF            | 1111' found       |
| Command ===> Scrol                                                     | L ===> <u>CSR</u> |
| ***************************************                                | 00991034          |
| * TRAP EIF911I MESSAGE & OPEN TICKET & SEND EMAILS FOR ITM N3 SITS *   | 00991142          |
| ********                                                               | 00991234          |
| IF MSGID = 'EIF911I' & TEXT = MESSAGE                                  | 00991342          |
| & TOKEN(6) = 'TCPIP:MVSA'   TOKEN(5) = 'TCPIP:MVSA'                    | 00991443          |
| & THRESHOLD(3 0 00:00:30) = '0'                                        | 00991543          |
| THEN                                                                   | 00991643          |
| EXEC(CMD('TRANTIMN 'MESSAGE)                                           | 00991743          |
| ROUTĖ(ALL *)) DISPLAY(N) BEĖP(N) HOLD(N) NETLOG(Y) SYSLOG(N)           | 00991843          |
| EXEC(CMD('INFORMTB INFP000')                                           | 00991943          |
| ROUTE(ONE AUTNET2)) DISPLAY(N) BEEP(N) HOLD(N) NETLOG(Y) SYSLOG(N)     | 00992043          |
| - EXEC(CMD('INFORM INFP002 'MESSAGE)                                   | 00992143          |
| 🔰 📈 ROUTĖ(ONĖ AUTNET2)) DISPLAY(N) BEĖP(N) HOLD(N) NETLOG(Y) SYSLOG(N) | 00992243          |
| EXEC(CMD('INFORMTBOFF')                                                | 00992343          |
| ROUTĖ(ONĖ AUTNET2)) DISPLAY(N) BEEP(N) HOLD(N) NETLOG(Y) SYSLOG(N)     | 00992443          |
| CONTINUE(Y);                                                           | 00992543          |
| ***************************************                                | 00992634          |
| * END USER ADDED MESSAGES FOR THE MVS (DEMONET) NDC *                  | 00993034          |
| ***************************************                                | 01000029          |
| **************************************                                 | *****             |

Connected to remote server/host demomvs.demopkg.ibm.com using lu/pool TCP00027 and port 23

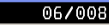

usorl/2b-PRT-16-800 Magnolia Ave. Suite 1600-Orle in Boston

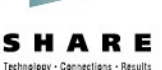

#### Email messages from NetView

Sent using NetView's INFORM policy processing

| Mail - SAIOM - IBM Lotus I<br>File Edit View Create Action | Notes<br>ons Tools Window Help |                                |                       |              |                                          | 6]                                | x                                        |                         |                      |
|------------------------------------------------------------|--------------------------------|--------------------------------|-----------------------|--------------|------------------------------------------|-----------------------------------|------------------------------------------|-------------------------|----------------------|
| Open 🦆 🕒 🔗 Hon                                             | me × 📾 Workspace × 📾           | -<br>rank Castiglia            | - Calendar 🛛 🔀        | Frank Cast   | tiglia - Mail 🛛 🗙                        |                                   |                                          |                         |                      |
| 2 - 🖯 🔕 🗞 🗞 🚸                                              |                                |                                |                       |              |                                          | 🛛 💽 🔻 Search All Mail             |                                          |                         |                      |
| Frank Castiglia 📲 🔞                                        | Nacasa E Banku - EBan          | uto All - 🖂 Eo                 | oward a 🛱 🖹 a I       | 🖻 - Convik   | nta Navy - Taala - 🔾 -                   | Chou                              |                                          |                         |                      |
| on Local                                                   | i message 🖨 Reply · 🌾 Rep      | y to All · · · · · · · · · · · | Time Oim              | Copy ii      |                                          | LI SHOW                           | -                                        |                         |                      |
| 🚵 Inbox 🔺 🜉                                                | vvno<br>r Normal               | Date                           | Time Size             | 5            | subject                                  |                                   | -                                        |                         |                      |
| 🗹 Drafts                                                   | AUTNET1-N                      | 05/26/2013                     | 09:35 AM 3,04         | 53 O N       | letView INFORM policy notification       |                                   |                                          |                         |                      |
| Sent Sent                                                  | AUTNET2-N                      | 05/26/2013                     | 09:35 AM 3,10         | 03 🔍 N       | letView INFORM policy notification       |                                   |                                          |                         |                      |
| P Follow Up                                                | AUTNET1-N                      | 😡 NetView IN                   | FORM policy notifi    | cation - IBM | Lotus Notes                              |                                   |                                          | _ @ ×                   | 1                    |
| Junk                                                       | AUTNET2-N                      | File Edit Viev                 | w Create Actions      | Tools Wind   | low Help                                 |                                   |                                          | _                       |                      |
| 1 Trash                                                    | AUTNET2-N                      | Open 🖶                         | Home                  | × • •        | orkspace 🛛 🗰 Frank Castiglia - Calend    | ar 🛛 🕒 Frank Castiglia - Mail 🚿   | NetView INFORM policy notification       | ×                       | N N                  |
| Search History                                             | AUTNET2-N                      | 12 · 😂 🤇                       | 9 <del>* *</del> El < | * - A        | ) 🖉 🚳                                    |                                   |                                          | 🛛 📜 🥶 - Search All Mail | )                    |
| Diews                                                      | AUTNET1-N                      | 🕙 New 🕶                        | 🚑 Reply 🔻 🍇           | Reply to /   | All 🔻 📖 Forward 👻 📄 👻 🕪 👻 前 Disp         | olay▼ 🔍 ▼ More▼                   |                                          |                         |                      |
| Folders                                                    | AUTNET2-N                      |                                |                       |              |                                          |                                   |                                          |                         |                      |
| Announceme                                                 | AUTNET1-N                      |                                | NetViev               |              | M policy notification                    |                                   |                                          |                         |                      |
| CRM                                                        | AUTNET1-N                      | -                              | AUTNET                | T2-NetVie    | ew domain CNM16-DEMOMVS to:              | Frank Castiglia                   |                                          | 05/26/2013 09:35 AM     |                      |
| DEMO                                                       | AUTNET1-N                      |                                | Default cu            | ustom expir  | ration date: 05/26/2014                  |                                   |                                          | Show Details            |                      |
|                                                            | AUTNET2-N                      |                                |                       |              |                                          |                                   |                                          |                         |                      |
| FJC                                                        | AUTNET1-N                      | EIF91                          | 1I N3T CON            | N PCT SI     | EGS REXMIT[(RETRANSMIT PERCE             | NTAGE>3 ) ON TCPIP:MVSA           | (RETRA                                   |                         |                      |
| 📄 IBM                                                      | AUTNET1-N                      |                                | _                     |              |                                          |                                   |                                          |                         |                      |
| 🚞 MGR                                                      | AUTNET2-N                      |                                |                       |              |                                          |                                   |                                          |                         |                      |
| PAY                                                        | AUTNET2-N                      |                                | 😔 Net                 | View INFORM  | 1 policy notification - IBM Lotus Notes  |                                   |                                          |                         | _ 8 ×                |
|                                                            | AUTNET1-N                      |                                |                       | dit View Cr  | Reate Actions Tools Window Help          | ank Castiolia - Calendar 🛛 🛪 Fran | ak Castiglia - Mail 🛛 🖈 🔊 NetView INEORI | A policy notification × |                      |
| SAIOM (46)                                                 | AUTNET2-N                      |                                | 1 91                  | - 🔒 🙆 🤇      |                                          |                                   |                                          | l [] ▼ Sear             | rch All Mail         |
| i swx                                                      | AUTNET1-N                      |                                |                       |              |                                          |                                   |                                          |                         |                      |
| 📄 S&D                                                      | AUTNET2-N                      |                                |                       | Vew 🔻 🚧      | Reply • 🦇 Reply to All • 🔛 Forward •     | 🚔 🕈 🖻 🕈 🔟 Display 🕶 😋 🕶 M         | Aore ▼                                   |                         |                      |
|                                                            | AUTNET1-N                      |                                | 6                     |              | NetView INFORM policy notifica           | ation                             |                                          |                         |                      |
| 1 document selected                                        |                                |                                |                       |              | AUTNET1-NetView domain CNM1              | 6-DEMOMVS to: Frank Castigli      | ia                                       | 05/                     | 26/2013 09:35 AM     |
|                                                            |                                |                                |                       |              | Default custom expiration date: 05/26/20 | 14                                |                                          |                         | Show Details         |
|                                                            |                                |                                |                       |              |                                          |                                   |                                          |                         |                      |
|                                                            |                                |                                | 1                     | NETWORK      | PROBLEM RECORD ADDED OR UP               | DATED - NUMBER 00000095           |                                          |                         |                      |
|                                                            |                                |                                |                       |              |                                          |                                   |                                          |                         |                      |
|                                                            |                                |                                |                       |              |                                          |                                   |                                          |                         |                      |
|                                                            |                                |                                |                       |              |                                          |                                   |                                          |                         |                      |
|                                                            |                                |                                |                       |              |                                          |                                   |                                          |                         |                      |
|                                                            |                                |                                |                       |              |                                          |                                   |                                          |                         |                      |
|                                                            |                                |                                |                       |              |                                          |                                   |                                          |                         |                      |
|                                                            |                                |                                |                       |              |                                          |                                   |                                          |                         |                      |
|                                                            |                                |                                |                       |              |                                          |                                   |                                          |                         |                      |
|                                                            |                                |                                |                       |              |                                          |                                   |                                          |                         |                      |
|                                                            |                                |                                |                       |              |                                          |                                   |                                          |                         |                      |
|                                                            |                                |                                |                       |              |                                          |                                   |                                          |                         |                      |
|                                                            |                                |                                |                       |              |                                          |                                   |                                          |                         |                      |
|                                                            |                                |                                |                       |              |                                          |                                   |                                          |                         | A Office (Network) • |
|                                                            |                                |                                |                       |              |                                          |                                   |                                          | • •                     | in Death             |
| plata your                                                 | coccione ovalu                 | intion o                       | nlino at              | CUAD         | E org/BoctonEval                         |                                   |                                          |                         | • • In Bosto         |

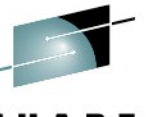

### Sample NMVT Alert to SNMP Trap

- Meanwhile ... NPDA has converted the alert into an SNMP trap
- Using an **SRFILTER TRAPROUT** on T(ype) APPL ...

| ♥ <mark>↓</mark> DEMOMVS - [43 x 80]                                  | _ 8 ×             |
|-----------------------------------------------------------------------|-------------------|
| File Edit View Communication Actions Window Help                      |                   |
|                                                                       |                   |
|                                                                       |                   |
| <u>M</u> enu <u>U</u> tilities <u>C</u> ompilers <u>H</u> elp         |                   |
| BROWSE NV390, V6R1, USER, CNMCLST(SNMPTRP) - 01,04 CHARS 'APPL' found |                   |
| Command ===> Scroll ===> CSR                                          |                   |
|                                                                       |                   |
| &CONTROL ERR<br>NPDA SREIITER TRAPROUT PASS E PERE                    |                   |
| NPDA SRFILTER TRAPROUT PASS T APPL                                    |                   |
| NPDA SRFILTER TRHPROOT PHSS I DEV<br>NPDA SRFILTER OPER PASS E PERF   |                   |
| NPDA SRFILTER OPER PASS T APPL<br>*NPDA SRFILTER OPER PASS T DEV      |                   |
|                                                                       |                   |
|                                                                       |                   |
|                                                                       |                   |
|                                                                       |                   |
|                                                                       |                   |
|                                                                       |                   |
|                                                                       |                   |
|                                                                       |                   |
|                                                                       |                   |
|                                                                       |                   |
|                                                                       |                   |
|                                                                       |                   |
|                                                                       |                   |
|                                                                       |                   |
|                                                                       |                   |
|                                                                       |                   |
|                                                                       |                   |
|                                                                       |                   |
|                                                                       |                   |
| MA a 09/031                                                           |                   |
| usorll2b-PRT-16-800 Magnolia Ave usorll2b-PRT-16-800 Magnolia Ave     | . Suite 1600-Orla |
| Complete your sessions evaluation online at SHAPE erg/RestenEval      | • in Bostor       |

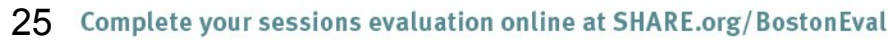

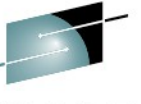

Technology - Connections - Result

### Sample NMVT Alert to SNMP Trap

- Sends the trap to an RFC-compliant SNMP Manager
- Sample snmpd.conf (HFS) file

| DEMOMV5 - [43 x 80]                                                                                                    | _6                                                                                       |
|----------------------------------------------------------------------------------------------------|------------------------------------------------------------------------------------------|
| Edit View Communication Actions Window Help                                                                                                    |                                                                                          |
|                                                                                                    |                                                                                          |
|                                                                                                    |                                                                                          |
| <u>M</u> enu <u>U</u> tilities <u>C</u> ompilers <u>H</u> elp                                                                                                    |                                                                                          |
| BROWSE /DEMOMVS/etc/snmpd.conf<br>Command ===>                                                                                                    | CHARS 'NCOMS' found<br>Scroll ===> <u>CSR</u>                                            |
| "                                                                                                    |                                                                                          |
| #<br># TARGET_ADDRESS<br># Format is:<br># targetAddrName tDomain tAddress tagList targetParams ti                                                                                                    | eout retryCount stora                                                                    |
| #                                                                                                    | M & SNMP MGR<br>nager#<br>s1<br>s2<br>ms1<br>ms2                                         |
| #TARGET_ADDRESS Target3 UDP 127.0.0.1 traptag trappa<br>#TARGET_ADDRESS Target4 UDP 127.0.0.1 informtag info<br>#                                                                                                    | ms3 255.0.0.255<br>mparms                                                                |
| # Format is:<br># paramsName mpModel securityModel securityName securityLe<br>#                                                                                                    | vel storageType                                                                          |
| #TARGET_PARAMETERS trapparms1 SNMPv1 SNMPv1 publicv1 nd<br>#TARGET_PARAMETERS trapparms2 SNMPv2c SNMPv2c publicv2c nd<br>TARGET_PARAMETERS trapparms1 SNMPv1 SNMPv1 demonet nof<br>TARGET_PARAMETERS trapparms2 SNMPv2c SNMPv2c demonet no<br>#TARGET_PARAMETERS trapparms3 SNMPv3 USM u2 Au<br>#TARGET_PARAMETERS informparms SNMPv3 USM u4 n | AuthNoPriv –<br>AuthNoPriv –<br>uthNoPriv –<br>uthNoPriv –<br>thNoPriv –<br>AuthNoPriv – |
| #<br># NOTIFY_FILTER_PROFILE<br># Format is:<br># targetParamsName profileName storageTupe                                                                                                    |                                                                                          |
| #<br>NOTIFY_FILTER_PROFILE trapparms3 filProf -                                                                                                    |                                                                                          |
| #                                                                                                    |                                                                                          |
| a                                                                                                    | 16/016                                                                                   |
| onnected to remote server/host demomvs.demopkg.ibm.com using lu/pool TCP00027 and port 23                                                                                                    | usorll2b-PRT-16-800 Magnolia Ave, Suite 1600                                             |
|                                                                                                    | in Bo                                                                                    |

#### Sample EIF to OMNIbus

- As an alternative to SNMP traps, EIF events can be sent directly to OMNIbus if OMNIbus is not the SNMP Manager
- Sample **SRFILTER TECROUTE** for T(ype) APPL

| 0 DEMOMVS - [43 x 80]                                                                        |                                   | _ 5       |
|----------------------------------------------------------------------------------------------|-----------------------------------|-----------|
| File Edit View Communication Actions Window Help                                             |                                   |           |
|                                                                                              |                                   |           |
|                                                                                              |                                   |           |
| Menu Utilities Compilers Help                                                                |                                   |           |
|                                                                                              |                                   |           |
| Command ===>                                                                                 | Scroll ===> <u>CSR_</u>           |           |
| **************************************                                                       | ******                            |           |
| &CONTROL ERR                                                                                 |                                   |           |
| *NPDA SEFILTER TECROUTE PASS T APPL                                                          |                                   |           |
| NPDA SEFILIER TECROUTE PASS I AUTO                                                           |                                   |           |
| *NPDA SRFILTER TECROUTE PASS E UNKN                                                          |                                   |           |
| ☆⊏ヘェェ<br>***********************************                                                 | *****                             |           |
|                                                                                              |                                   |           |
|                                                                                              |                                   |           |
|                                                                                              |                                   |           |
|                                                                                              |                                   |           |
|                                                                                              |                                   |           |
|                                                                                              |                                   |           |
|                                                                                              |                                   |           |
|                                                                                              |                                   |           |
|                                                                                              |                                   |           |
|                                                                                              |                                   |           |
|                                                                                              |                                   |           |
|                                                                                              |                                   |           |
|                                                                                              |                                   |           |
|                                                                                              |                                   |           |
|                                                                                              |                                   |           |
|                                                                                              |                                   |           |
|                                                                                              |                                   |           |
|                                                                                              |                                   |           |
|                                                                                              |                                   |           |
|                                                                                              |                                   |           |
|                                                                                              |                                   |           |
|                                                                                              |                                   |           |
|                                                                                              |                                   |           |
|                                                                                              |                                   |           |
|                                                                                              |                                   |           |
|                                                                                              | 08/032                            |           |
| P Connected to remote server/host demomvs.demopkg.ibm.com using lu/pool TCP00027 and port 23 | usorll2b-PRT-16-800 Magnolia Ave. | Suite 160 |
| lete your sessions evaluation online at SHARE.org/BostonEval                                 |                                   | III D     |

### **Documentation on Triggering NetView Automation**

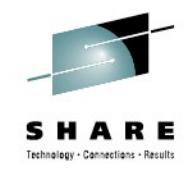

| For information on                                                                   | Refer to                                                                                                    |
|--------------------------------------------------------------------------------------|----------------------------------------------------------------------------------------------------|
| sending alert information to NetView                                                 | <ul><li>OMEGAMON for Mainframe Networks: User's Guide</li><li>section on triggering NetView automation</li></ul>                                                                                                    |
| enabling the EIF for a hub<br>monitoring server running on a<br>distributed platform | <ul> <li><i>IBM Tivoli Monitoring: Installation Guide</i>, sections on:</li> <li>"Integrating Event Management Systems,"</li> <li>"Setting up event forwarding to Netcool/OMNIbus"</li> <li>"Configuring the hub monitoring server to forward events"</li> </ul>                                                     |
| enabling the EIF for a hub<br>monitoring server running on a<br>z/OS system          | <ul> <li><i>IBM Tivoli Management Services on z/OS: Configuring the Tivoli Enterprise Monitoring Server on z/OS</i>, sections on:</li> <li>"Configuring hub and remote monitoring servers on z/OS"</li> <li>"Configuring the hub monitoring server and monitoring agents in the same runtime environment"</li> </ul> |
| EIF in NetView                                                                       | <ul> <li>IBM Tivoli NetView for z/OS: Configuring Additional<br/>Components, chapter on</li> <li>"Setting Up UNIX Systems Services for the NetView<br/>Program," specifically the section on "Enabling the<br/>Event/Automation Service"</li> </ul>                                                                  |

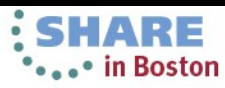

### **Documentation on Triggering NetView Automation**

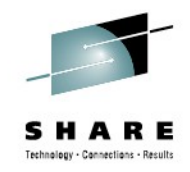

| For information on                                                                 | Refer to                                                                                                    |
|------------------------------------------------------------------------------------|----------------------------------------------------------------------------------------------------|
| configuring and starting NPDA                                                      | <ul> <li><i>IBM Tivoli NetView for z/OS: Installation: Configuring Additional Components,</i> chapter on</li> <li>"Defining NetView Components," specifically the section "Defining the Hardware Monitor"</li> </ul> |
| how EIF events are converted to<br>Network Management Vector<br>Transports (NMVTs) | <ul> <li><i>IBM Tivoli NetView for z/OS: Customization Guide</i>, chapter on</li> <li>"Customizing the Event/Automation Service," specifically the section on "Advanced Customization – Translating Data"</li> </ul> |
| using the NetView Hardware<br>Monitor                                              | <ul><li><i>IBM Tivoli NetView for z/OS: User's Guide</i>, chapter on</li><li>"Monitoring Hardware and Software Problems"</li></ul>                                                                                   |
| how to configure Hardware<br>Monitor filtering                                     | <ul> <li>IBM Tivoli NetView for z/OS Installation: User's Guide:<br/>NetView, section on</li> <li>"Using Hardware Monitor Filters"</li> </ul>                                                                        |

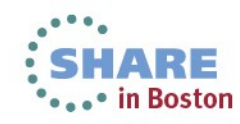

### Agenda

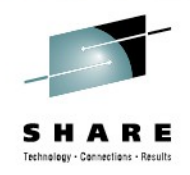

- Introduction
- Triggering NetView automation based on OMEGAMON thresholds
- Automating the response to alerts
- Visual interfaces What do you use?

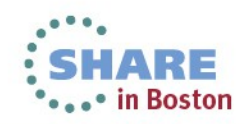

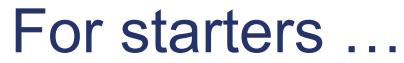

- NetView's NPDA ALERTS-DYNAMIC & ALERTS-STATIC
- Showing (N3T) Alert from OMEGAMON XE for Mainframe Networks

| 2 DEMOMVS - [43 x 80]                                                                        | <u>_8×</u>                                    |
|----------------------------------------------------------------------------------------------|-----------------------------------------------|
| File Edit View Communication Actions Window Help                                             |                                               |
|                                                                                              |                                               |
|                                                                                              |                                               |
|                                                                                              |                                               |
| N E T V I E W SASSION DOMAIN: CNM16 A0PADM 05/26/13 08:0                                     | 8:51                                          |
| NPDA-30B * ALERTS-STATIC *                                                                   |                                               |
| SEL# DOMAIN DESNAME TYDE THE ALEDT DESCRIPTION DROBABLE CAUSE                                |                                               |
| (1) CNM18@SA-OS390 DEV 08:07 OPERATOR NOTIFICATION:SOFTWARE PROGRAM                          | %                                             |
| (2) CNM18@SA-ALERT DEV 08:05 OPERATOR NOTIFICATION:CONTROL PROGRAM                           | %                                             |
| ( 3) CNM16 ITM APPL 08:05 N3T_Conn_Pct_Segs_Rexmit:severity=WARNIN                           | G; %                                          |
| (4) CNM16 SA-ALERT AUTO 08:05 OPERATOR NOTIFICATION: CONTROL PROGRAM                         | ~~~~~~~~~~~~~~~~~~~~~~~~~~~~~~~~~~~~~~        |
| ( 5) CNMI7@SH-HEEKI DEV 08:04 OPERHIOR NUTIFICATION INCOMIRCUL PROGRAM                       | <u>%</u><br>Росвам %                          |
| (7) CNM18@SA-0S390 DEV 08:02 OPERATOR NOTIFICATION:SOFTWARE PROGRAM                          | 88KHM %                                       |
| ( 8) CNM18@DEMOMVS DEV 08:01 RESENT ALERT-UPDATED INFO:APPLICATION PR                        | OGRAM %                                       |
| ( 9) CNM17@DEM20LNX DEV 08:00 RESENT ALERT-UPDATED INFO:APPLICATION PR                       | OGRAM %                                       |
| (10) CNM17@DEM26LNX DEV 08:00 RESENT ALERT-UPDATED INFO:APPLICATION PR                       | OGRAM %                                       |
| (11) CNM17@DEM11LNX DEV 08:00 RESENT ALERT-UPDATED INFO:APPLICATION PR                       | OGRAM %                                       |
| (12) CMM17@Se $-08390$ DEV $-08.00$ RESENT HERE OPDITED INFO HPPEIGHTION PR                  | VGRHM %                                       |
| (14) CNMIB@TIMWEB1 DEV 08:00 RESENT ALERT-UPDATED INFO: APPLICATION PR                       | OGRAM %                                       |
| (15) CNM18@SA-ALERT DEV 08:00 OPERATOR NOTIFICATION:CONTROL PROGRAM                          | %                                             |
| (16) CNM16_SA-ALERT AUTO 08:00 OPERATOR NOTIFICATION:CONTROL PROGRAM                         | %                                             |
| (17) CNM18@DEMOMVS2 DEV 07:59 RESENT ALERT-UPDATED INFO:APPLICATION PR                       | OGRAM %                                       |
| (18) CNM17@SA-ALERT DEV 07:59 OPERATOR NOTIFICATION: SOFTWORE REGERAN                        | %<br>*                                        |
| (15) CNMIB SA-05350 HOLO 07:55 OPERATOR NOTIFICATION CONTROL PROGRAM                         | 20<br>22                                      |
| (21) CNM16 SA-ALERT AUTO 07:55 OPERATOR NOTIFICATION: CONTROL PROGRAM                        | %                                             |
| (22) CNM17@SA-ALERT DEV 07:54 OPERATOR NOTIFICATION:CONTROL PROGRAM                          | %                                             |
| (23) CNM18@TIMWEB1 DEV 07:50 RESENT ALERT-UPDATED INF0:APPLICATION PR                        | OGRAM %                                       |
| (24) CNM18@SA-ALERT DEV 07:50 OPERATOR NOTIFICATION: CONTROL PROGRAM                         | %                                             |
| (25) CNMIE DEMOMVS3 DEV 07:50 PROBLEM RESOLVED:APPLICATION PROGRAM                           | %<br>~                                        |
| (27) CNM18 © DEMONVS3 DEV 07:50 PROBLEM RESOLVED: APPLICATION PROGRAM                        | ×                                             |
| (28) CNM16 SA-ALERT AUTO 07:50 OPERATOR NOTIFICATION: CONTROL PROGRAM                        | %                                             |
| (29) CNM17@SA-ALERT DEV 07:49 OPERATOR NOTIFICATION:CONTROL PROGRAM                          | %                                             |
| (30) CNM18@SA-0S390 DEV 07:47 OPERATOR NOTIFICATION:SOFTWARE PROGRAM                         | <b>%</b>                                      |
| (31) CNM17@DEM8LNX DEV 07:47 RESENT ALERT-UPDATED INFO:APPLICATION PR                        | OGRAM %                                       |
| (32) CNM17@DEM32LINX DEV 07:47 RESENT ALERT-UPDATED INFO. APPLICATION PR                     | OGRAM %                                       |
| (34) CNM17@DEM15LNX DEV 07:47 RESENT ALERT-UPDATED INFO:APPLICATION PR                       | OGRAM %                                       |
| DEPRESS ENTER KEY TO VIEW ALERTS-DYNAMIC OR ENTER A TO VIEW ALERTS-HIS                       | TORY                                          |
| ENTER SEL# (ACTION),OR SEL# PLUS M (MOST RECENT), P (PROBLEM), DEL (DE                       | LETE)                                         |
| 222                                                                                          |                                               |
| GMD = = > 3                                                                                  |                                               |
|                                                                                              |                                               |
|                                                                                              |                                               |
| MA a 43/009                                                                                  |                                               |
| 🖞 Connected to remote server/host demomys.demopkg.ibm.com using lu/pool TCP00013 and port 23 | ll2b-PRT-16-800 Magnolia Ave. Suite 1600-Orla |
| enlate view accessions evoluation online of SUADE ever/Dector Evol                           | • • • • in Bosto                              |

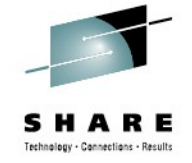

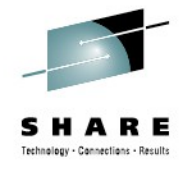

#### For starters ...

32

• NetView's NPDA EVENT DETAIL

| 🖻 🖹 🚔 🛼 🖽 🔳 🖬 🐁 🛼 🚵 🦝                                                |                                                                     |                                             |          |
|----------------------------------------------------------------------|---------------------------------------------------------------------|---------------------------------------------|----------|
|                                                                      |                                                                     |                                             |          |
| N E T V I E W<br>NPDA-43R                                            | SESSION DOMAIN: CNM16 AOPADM<br>* EVENT DETAIL MENU *               | 05/26/13 08:19:42<br>PAGE 1 OF 1            |          |
| CNM16 MVS4                                                           | 9.39.68. ITM                                                        |                                             |          |
| DOMAIN   PI<br>+                                                     | JS    NTID    APPL  <br>+ ++                                        |                                             |          |
| DATE/TIME: 05/26                                                     | 08:05                                                               |                                             |          |
| SEL# PRODUCES:<br>(1) EVENT DETA<br>(2) PRODUCT SE<br>(3) HEXADECIMA | AIL DISPLAY<br>TIDENTIFICATION DISPLAY<br>AL DISPLAY OF DATA RECORD |                                             |          |
|                                                                      |                                                                     |                                             |          |
|                                                                      |                                                                     |                                             |          |
|                                                                      |                                                                     |                                             |          |
|                                                                      |                                                                     |                                             |          |
|                                                                      |                                                                     |                                             |          |
|                                                                      |                                                                     |                                             |          |
|                                                                      |                                                                     |                                             |          |
|                                                                      |                                                                     |                                             |          |
|                                                                      |                                                                     |                                             |          |
|                                                                      |                                                                     |                                             |          |
|                                                                      |                                                                     |                                             |          |
|                                                                      |                                                                     |                                             |          |
| ENTER SEL# OR A                                                      | ACTION)                                                             |                                             |          |
| ???                                                                  |                                                                     |                                             |          |
| $CMD = = $ 1_                                                        |                                                                     |                                             |          |
|                                                                      |                                                                     |                                             |          |
| Connected to remote server/host demontys.demontys.ibm.com usin       | 1 lu/pool TCP00013 and port 23                                      | 43/009<br>usorl/2b-PRT-16-800 Magnolia Ave. | Suite 16 |
|                                                                      |                                                                     |                                             |          |

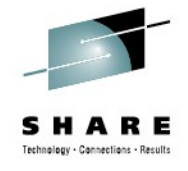

For starters ...

33

NPDA provides detailed information from ITM Situation

| © DEMONVS - [43 x 80]                                                                                           |                                                                                                    |                          |
|----------------------------------------------------------------------------------------------------|----------------------------------------------------------------------------------------------------|--------------------------|
| File Edit View Communication Actions Window Help                                                                |                                                                                                    |                          |
|                                                                                                    |                                                                                                    |                          |
|                                                                                                    |                                                                                                    |                          |
| N E T V I E W SESSION DOMAIN: CNM16                                                                             | A0PADM 05/26/13 08:15:21                                                                                    |                          |
| NPDA-43S * EVENT DETAIL *                                                                                       | PAGE 1 OF 2                                                                                                 |                          |
| CNM16 MVSA 9.39.68. ITM                                                                                         |                                                                                                    |                          |
| ++ ++ ++ +<br>DOMAIN   PWS    NTID    APPI                                                                      |                                                                                                    |                          |
|                                                                                                    |                                                                                                    |                          |
| HIERARCHY NAMES LIST:                                                                                           |                                                                                                    |                          |
| PWS MVSA                                                                                                    |                                                                                                    |                          |
| APPL ITM                                                                                                    |                                                                                                    |                          |
| DATE/TIME: RECORDED - 05/26 08:05                                                                               |                                                                                                    |                          |
|                                                                                                    | 0 D DEMONVS - [43 x 80]                                                                                     |                          |
| EVENT TYPE: IMPENDING PROBLEM                                                                                   | He tat Wex Communication Actions Window Hep                                                                 |                          |
| DESCRIPTION: N3T_Conn_Pct_Segs_Rexmit                                                                           |                                                                                                    |                          |
| PROBABLE CAUSES:                                                                                                |                                                                                                    |                          |
| severity=WARNING;                                                                                               | N E T V I E W SESSION DOMAIN: CMM16 AOPADM 05/26/13 09:07:05                                                |                          |
| ORIGINAL T/EC EVENT:                                                                                            | NPDH-435 X EVENI DETAIL X PAGE 2 0F 2                                                                       |                          |
| ITM_ICPIP_Connections;<br>source=ITM;                                                                           | CNM16 MVSA 9.39.68. ITM                                                                                     |                          |
| sub_source=TCPIP:MVSA;                                                                                          | DOMAIN   PWS    NTID    APPL                                                                                |                          |
| cms_nostname-demomvs.demopkg.1Dm.com;<br>cms_port=1920;                                                         |                                                                                                    |                          |
| integration_type=U;                                                                                             | hostname=MVSA;                                                                                              |                          |
| appl_label='';                                                                                                  | origin=9.39.68.147;<br>adapter host=NVSA:                                                                   |                          |
| situation_name=N3T_Conn_Pct_Segs_Rexmit;                                                                        | severity=WARNING;                                                                                           |                          |
| situation_origin=TCPIP:MVSA;                                                                                    | aate-05/2015,<br>msg=N3T_Conn_Pct_Segs_Rexmit;                                                              |                          |
| situation_time=05/26/2013 08:05:14.000;<br>situation_status=N:                                                  | situation_fullname=N3T_Conn_Pct_Segs_Rexmit;<br>situation_displauitem='':                                   |                          |
| situation_thrunode=DEMOMVS:CMS;                                                                                 | situation_eventdata=~;                                                                                      |                          |
|                                                                                                    | ENU                                                                                                    |                          |
| ENTER A (ACTION) OR DM (DETAIL MENU)                                                                            | FLAGS:<br>TIVOLI EVENT                                                                                      |                          |
| ???                                                                                                    |                                                                                                    |                          |
|                                                                                                    |                                                                                                    |                          |
|                                                                                                    |                                                                                                    |                          |
|                                                                                                    |                                                                                                    |                          |
| 31 Connected to remote server/nost demomys.demopkg.ibm.com Using IU/pool TCP00013 and port 23                   |                                                                                                    |                          |
|                                                                                                    |                                                                                                    |                          |
|                                                                                                    |                                                                                                    |                          |
|                                                                                                    |                                                                                                    |                          |
|                                                                                                    |                                                                                                    |                          |
|                                                                                                    |                                                                                                    |                          |
|                                                                                                    | UNIQUE ALERT IDENTIFIER: PRODUCT ID - 5697883 ALERT ID - FE176A0A                                           |                          |
|                                                                                                    | ENTER A (ACTION)                                                                                            |                          |
|                                                                                                    | <i>???</i>                                                                                                  |                          |
|                                                                                                    | CMD==> _                                                                                                    |                          |
|                                                                                                    |                                                                                                    |                          |
|                                                                                                    | MA a 43/008                                                                                                 |                          |
| le series de la constante de la constante de la constante de la constante de la constante de la constante de la | (3) <sup>4</sup> Connected to remote server/host demonvs.demoxig.ibm.com using lu/pool TCP00013 and port 23 | agnolia Ave. Suite       |
| lete your sessions evaluation online at SHARE.org                                                               | /BostonEval                                                                                                 | <ul> <li>IU R</li> </ul> |
|                                                                                                    |                                                                                                    |                          |

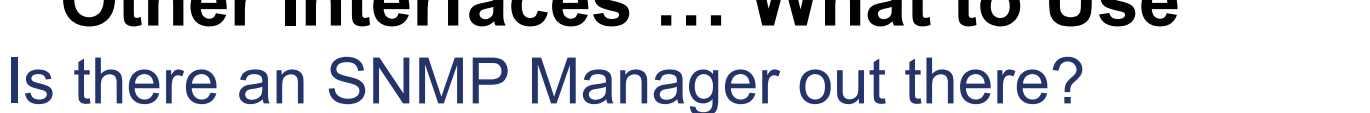

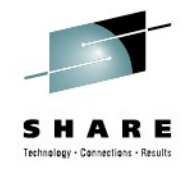

• Then forward the NPDA Alert to an SNMP Manager ...

| Tivoli Integrated Portal - Windows Internet Explor     | er provided by IBM                                                |                                                                                                    | _ <u>8</u> ×               |
|--------------------------------------------------------|-------------------------------------------------------------------|----------------------------------------------------------------------------------------------------|----------------------------|
| ▼ P https://tivnmip2.democentral.ibm.com:16            | 316/ibm/console/login.do?action=secure                            | 🔽 🔒 😽 🗙 🚼 Google                                                                                                    | P -                        |
| File Edit View Favorites Tools Help                    |                                                                   |                                                                                                    |                            |
| 🍃 Favorites 🛛 🝰 🙋 SmartCloud Meetings for IBM 🖉        | 🗊 Free AOL with Spam Blocker 🧀 Google 🏾 🙋 IBM Business Transform  | ation 🤌 IBM Business Transformatio 🤌 IBM Home Page 🍃 IBM Internal Help 🏉 IBM                                                                                                    | M Internal Help Homepage   |
| Tivoli Integrated Portal                               |                                                                   | 🏠 🔹 🗔 👻 🖃 🚓 💌 Page                                                                                                    | e 🔹 Safety 🕶 Tools 🕶 🔞 🕶 🎽 |
| ivoli. View: All tasks                                 |                                                                   | -<br>Welcome itnmadmin                                                                                                    | Help   Logout IBM,         |
| 8                                                      |                                                                   |                                                                                                    | Select Action 💌            |
| Welcome                                                | Welcome                                                           |                                                                                                    |                            |
| <ul> <li>My Startup Pages</li> </ul>                   | Welcome                                                           |                                                                                                    | ? _ 🗆                      |
| Security                                               |                                                                   |                                                                                                    |                            |
| Users and Groups                                       |                                                                   |                                                                                                    |                            |
| Troubleshooting                                        |                                                                   |                                                                                                    |                            |
| Administration                                         |                                                                   |                                                                                                    |                            |
| Availability                                           |                                                                   |                                                                                                    |                            |
| Network Availability                                   |                                                                   |                                                                                                    |                            |
| Fvents                                                 |                                                                   | PL I I I I P I I I                                                                                                    |                            |
| <ul> <li>Events</li> <li>Event Dashboard</li> </ul>    |                                                                   | oli Integratea Portal                                                                                                    |                            |
| Active Event List (AEL)                                |                                                                   | Build Number: cf210844.13, 20090806_1755<br>Build Date: 11/6/08, 8/6/09                                                                                                    |                            |
| <ul> <li>Lightweight Event List (LEL)</li> </ul>       |                                                                   |                                                                                                    |                            |
| = Table View                                           |                                                                   | roli Integrated Portal provides a common administration                                                                                                    |                            |
| Example Maps                                           |                                                                   | alkthrough. Select a product in the list below to view more                                                                                                    |                            |
|                                                        | in                                                                | ormation.                                                                                                    |                            |
| + Penerting                                            | τi                                                                | voli Netcool/OMNIbus Web GUI 7.3.0.0                                                                                                    |                            |
| + Troublesbooting and Support                          | IE                                                                | M Tivoli Network Manager IP Edition 3.8                                                                                                    |                            |
|                                                        |                                                                   |                                                                                                    |                            |
| - Settings                                             | Internatio<br>Users Re:<br>Contract                               | na l Business Machines Corp. 2005, 2009 All Rights Reserved US Government<br>tricted Rights - Use, duplication or disclosure restricted by GSA ADP Schedule<br>ith IBM Corp. IBM is a registered trademark of the IBM Corp. |                            |
|                                                        |                                                                   |                                                                                                    |                            |
|                                                        |                                                                   |                                                                                                    |                            |
| s://tivnmip2.democentral.ibm.com:16316/ibm/console/nav | gation.do?pageID=item.desktop.navigationElement.AEL&moduleRef=cor | n.ib                                                                                                    | 🖓 - 🔍 100% - ,             |

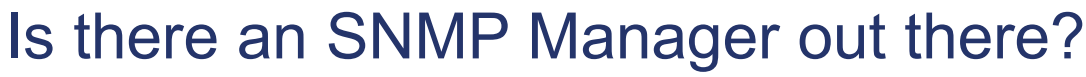

View SNMP Traps from NetView

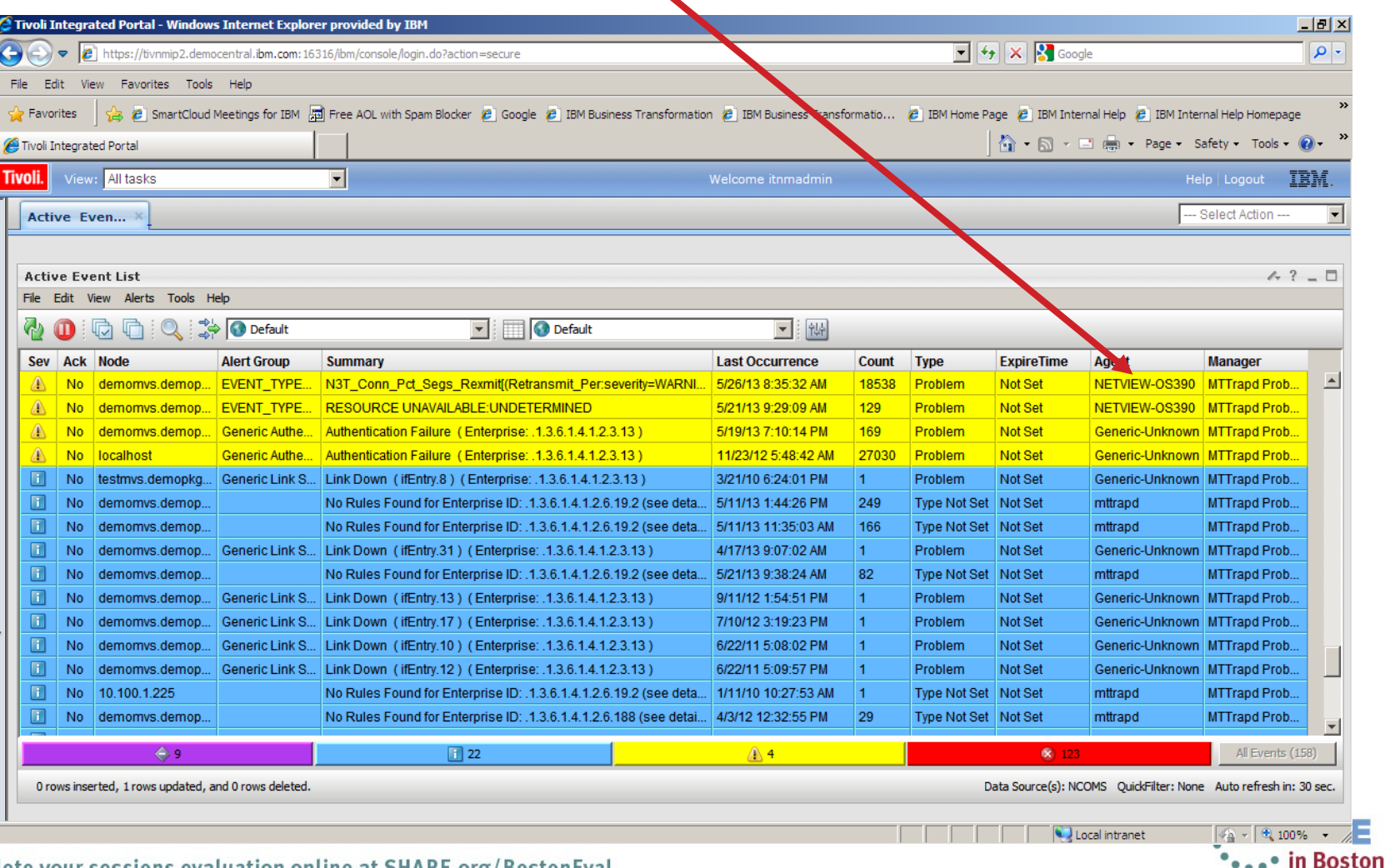

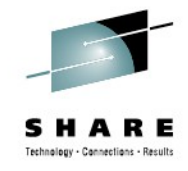

÷

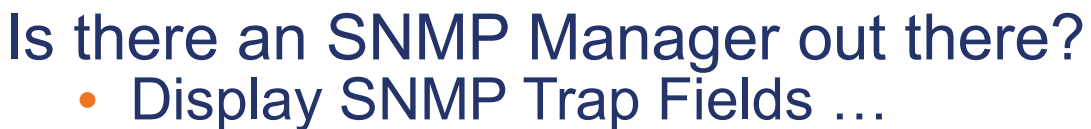

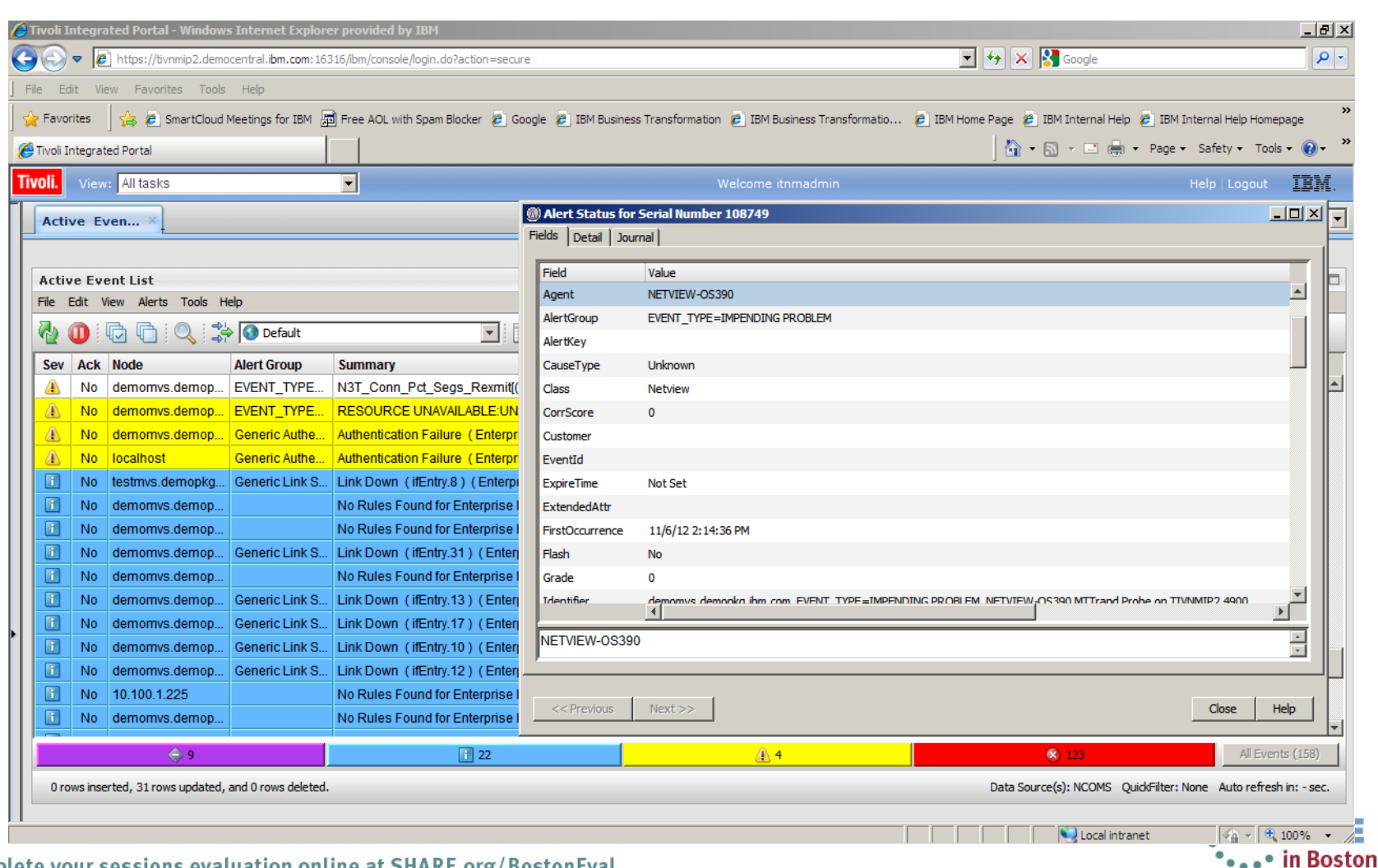

36 Complete your sessions evaluation online at SHARE.org/BostonEval

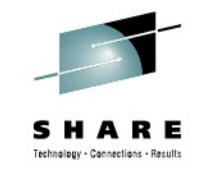

#### Is there an SNMP Manager out there?

- Display SNMP Trap Details
- Shows NetView Alert Code Point and the Specific SNMP Trap number generated

| ØT       | ivoli    | Integrated Portal  | - Windows Internet Explorer provided by .BM                                                    |         |                        |                |              |                    |                       |          | _           | l al X     |
|----------|----------|--------------------|------------------------------------------------------------------------------------------------|---------|------------------------|----------------|--------------|--------------------|-----------------------|----------|-------------|------------|
| Θ        | ۲        | 🗢 🙋 https://tiv    | nmip2.democentral.ibm.com: 16316/ibm/conso <sup>r</sup> /login.do?action=secure                | 0       | ) Alert Status for Ser | rial Number 1  | 08749        |                    |                       | - 🗆 ×    |             | <b>P</b> - |
| ] File   | e E      | idit View Favori   | tes Tools Help                                                                                 | Fi      | ields Detail Journal   | ]              |              |                    |                       |          |             |            |
| 2        | Favo     | orites 🛛 👍 🙋 s     | SmartCloud Meetings for IBM 📓 Free AC, with Spam Blocker 👩 Google 🍘 IBM Business Transform     |         | Field Va               | alue           |              |                    |                       |          | nepage      | »          |
| <u>a</u> | Tivoli i | Integrated Portal  |                                                                                                |         | OPTION StateB 0        | aloc           |              |                    |                       |          | ols 🕶 🌀     | ).         |
|          |          | Integrated Fortal  |                                                                                                |         | OS AdvCorrCau U        | Inknown        |              |                    |                       |          |             |            |
| Tiv      | oli.     | View: All tasks    |                                                                                                |         | OS_AdvCorrCau U        | Inknown        | /            |                    |                       |          | IB          |            |
|          | Act      | ive Even ×         |                                                                                                |         | OS_CorrScore U         | Inknown        |              |                    |                       |          | on          | •          |
|          |          | t                  |                                                                                                |         | OS_LocalNodeAlias 9.   | .39.68.147     |              |                    |                       |          |             | _          |
|          |          |                    |                                                                                                |         | PeerAddress de         | emomvs.de nop  | kg.ibm.com   |                    |                       |          |             |            |
|          | Acti     | ) Alert Status for | Serial Number 108749                                                                           |         | PeerIPaddress 9.       | .39.68.1       |              |                    |                       |          | 14 2 .      |            |
|          |          | ields Detail Jour  | nal                                                                                            |         | Protocol U             | DP             |              |                    |                       |          |             |            |
|          | 9        | ír.                |                                                                                                |         | ReceivedPort 10        | 62             |              |                    |                       |          |             |            |
|          | 5        | Field              | Value                                                                                          |         | ReceivedTime 1         | 352 32876      |              |                    |                       |          |             |            |
|          | 4        | 14_raw             | ACTION_CODE=                                                                                   |         | ReqId 0                |                |              |                    |                       |          | Prob        |            |
|          | 4        | 14_text            | ACTION_CODE=                                                                                   |         | SNMP_Version           |                |              |                    |                       |          | Prob        |            |
|          | 4        | 15                 | ALERT_CDPT=FE03                                                                                |         | specific-trap 4        | 900            |              |                    |                       |          | Prob        |            |
|          | 4        | 15_hex             | 41 4c 45 52 54 5f 43 44 50 54 3d 46 45 30 33                                                   |         | Uptime 8               | days, 23:49:50 | .00          |                    |                       |          | Prob        |            |
|          |          | 15_raw             | ALERT_CDPT=FE03                                                                                |         | UpTime 7               | 7699000        |              |                    |                       |          | Prob        |            |
|          |          | 15_text            | ALERT_CDPT=FE03                                                                                |         |                        |                |              |                    |                       |          | Prob        |            |
|          |          | 16                 | SELF_DEF_MSG=['ITM_TCPIP_Connections;','source=ITM;','sub_source=TCPIP:MVSA;','cms_ho          |         |                        |                |              |                    |                       |          | Prob        |            |
|          |          | 16_hex             | 53 45 4c 46 5t 44 45 46 5t 4d 53 47 3d 5b 27 49 54 4d 5t 54 43 50 49 50 5t 43 6t 6e 6e 65 63 7 |         | << Previous N          | lext >>        |              |                    | Close                 | Help     | Prob        |            |
|          | 4        | 16_raw             | SELF_DEF_MSG=[11M_TCPIP_Connections;', source=11M;', sub_source=1CPIP:MVSA;', cms_ho           | _       |                        |                |              |                    |                       |          | Prob        |            |
|          |          | 10_text            | SELF_UEF_MSG=LIIM_ICPIP_CONNECTIONS; SOURCE=IIM; SUD_SOURCE=ICPIP:MVSA; Cms_ho                 |         | 9/11/12 1:54:51 PM     | 1 1            | Problem      | Not Set            | Generic-Unknown       | MTTrapo  | Prob        |            |
| •        |          | 17 hev             | 45 56 45 40 54 5f 43 4f 52 52 45 4r 3d 5h 40 2f 41 5d                                          |         | 7/10/12 3:19:23 PM     | 1 1            | Problem      | Not Set            | Generic-Unknown       | мітаро   | Prob        |            |
|          |          | 17 raw             |                                                                                                |         | 6/22/11 5:08:02 PM     | 1 1            | Problem      | Not Set            | Generic-Unknown       | мттерс   | Prob        |            |
|          |          | 17_text            | EVENT_CORREL=[N/A]                                                                             |         | 0/22/11 0.09.07 PM     | 1 I<br>M 1     | Type Not Set | Not Set            | Generic-Onknown       | MTTropo  | Prob        |            |
|          |          | 18                 | INCIDENT CORREL=[N/A]                                                                          | a       | 4/3/12 12:32:55 PM     | 1 20           | Type Not Set | Not Set            | mtrand                | MTTrand  | Prob        |            |
|          |          |                    |                                                                                                | <b></b> | . 40/12 12.02.001 1    | 1 23           | Type Not Det | NULUEL             | marapu                | minapo   | 1100        | -          |
|          | _        |                    |                                                                                                | L       | <u>A</u> 4             |                |              | 😣 123              |                       | All E    | vents (158  | B)         |
|          |          | << Previous        | Next >> Close Help                                                                             |         |                        |                | Di           | ata Source(s): NCC | OMS QuickFilter: None | Auto ref | resh in: 59 | esec.      |
|          |          |                    |                                                                                                |         |                        |                |              |                    |                       |          |             |            |
|          |          |                    |                                                                                                |         |                        |                |              | Lo                 | cal intranet          | - A      | 100%        | - //       |

• in Boston

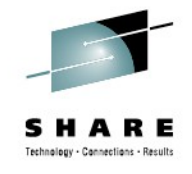

Is there an SNMP Manager out there?

- Sample of Specific SNMP Trap Rules code
- Implement rules on an SNMP Manager

| DEMOMVS - [43 x 80]                                                                                                    | _ <u>8 ×</u> |
|----------------------------------------------------------------------------------------------------|--------------|
| File Edit View Communication Actions Window Help                                                                                                    |              |
|                                                                                                    |              |
|                                                                                                    |              |
| <u>M</u> enu <u>U</u> tilities <u>C</u> ompilers <u>H</u> elp                                                                                                    |              |
| BROWSE COMMON.NV390.ITNM.TRAP.RULES CHARS 'NetView' found<br>Command ===> Scroll ===> <u>CSR_</u>                                                                                                    |              |
| **************************************                                                                                                    |              |
| "<br># <u>N</u> etView for z/OS NMVT ALERT to SNMP TRAP Rules for ITNM                                                                                                    |              |
| <br>                                                                                                    |              |
| case ".1.3.6.1.4.1.1.1588.1.3":                                                                                                    |              |
| log(DEBUG, "<<<<< Entering ibm-Netview-OS390-Custom.rules >>>>>")                                                                                                    |              |
| @Agent = "NETVIEW-08390"<br>@Class = "700"                                                                                                    |              |
| switch(\$specific-trap) {                                                                                                    |              |
| #Specific trap 4900<br>case "4900": ###                                                                                                    |              |
| <br>@AlertGroup = \$9<br>@Summary = extract(\$7,"MSG=(.*)")<br>@Severity = 5                                                                                                    |              |
| @Identifier = @Node + " " + @AlertKey + " " + @AlertGroup + " " + \$D<br>details(\$*)                                                                                                    |              |
| #Specific trap 4200 for the second second se |              |
| <br>@AlertGroup = \$9<br>@Summary = extract(\$7,"MSG=(.*)")<br>@Severity = 5                                                                                                    |              |
| @Identifier = @Node + " " + @AlertKey + " " + @AlertGroup + " " + \$D<br>details(\$*)                                                                                                    |              |
| #Specific trap 4100<br>case "4100": ###                                                                                                    |              |
|                                                                                                    |              |
|                                                                                                    |              |
|                                                                                                    |              |

38 Complete your sessions evaluation online at SHARE.org/BostonEval

usorll2b-PRT-16-800 Magnolia Ave, Suite 1600-Orla

• in Boston

### **Other IP Network Management Capabilities**

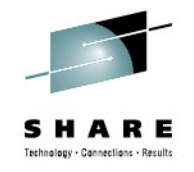

- Dynamic stack discovery and monitoring
  - Sysplex, TCP/IP job, XCF group, host name/address, IPv4/v6, etc.
- DVIPA
  - Configuration, status, target servers, workload distribution, server health, etc.
- Command support
  - Manual or from automation: ping, tracerte, Telnet, SNMP, REXEC, RSH, etc.
- Connection management
  - Active and inactive connections
- SNA over IP
  - Identify, configuration, statistics, etc.
- Smart packet trace
  - Real-time trace, packet analysis to identify problem areas
- Packet trace on the fly
  - Start a trace dynamically
- Automated response to intrusions
  - Issue commands, collect data, notify
- Manage hung listeners
  - Automatically detect and respond

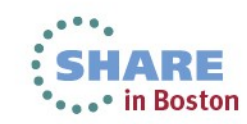

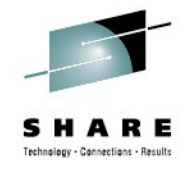

### **IP Management Setup**

## • See Rapid Results Package (RRP) in Customer Forum for easy IP management setup.

| 🗍 zNVIPMGT_RRP_GI_CUS.txt - Notepad                                                                                                    |   |
|----------------------------------------------------------------------------------------------------|---|
| <u>File Edit Format View H</u> elp                                                                                                    | ٦ |
| ***************************************                                                                                                    |   |
| *       NetView for z/OS IP Management Rapid Results Package       *         *       General Information & Contents List       *         *       zNVIPMGT_RRP_130630.zip       *                                                                                                    |   |
| * This implementation package should help you rapidly implement and deploy the NetView for * * z/OS Version 5 or Version 6 IP Management Functions. It was built using both * * NetView for z/OS V5R4 and V6R1. It will most likely work with a supported Version 5 NetView. *                                                                                                    |   |
| <pre>* The approach brings together documented steps in a number of NetView guides. It is highly * recommended that you review those guides for a better understanding of the implementation. * References: Installation: Getting Started (SC31-8872-nn) * Configuring Additional Components (SC31-8874-nn) * Security Reference (SC31-8870-nn) * IP Management Guide (SC27-2506-nn) * /OS Communications Server V1 11 2 13 LB Configuration Reference (SC31-8776-np) *</pre> |   |
| *       z/os communications server VI.11,12,13 IP configuration Guide (SC31-8775-nn)         *       *                                                                                                    |   |
| * No IBM Licensed Code is delivered. The package contains instructions, parameters and JCL only. *<br>* To obtain a copy access; http://groups.yahoo.com/group/NetView/files/zNVIPMGT_RRP_130630.zip *                                                                                                    |   |
| * Author: Frank Castiglia/IBM fjcastig@us.ibm.com *                                                                                                    |   |
| ***************************************                                                                                                    |   |
| 0 Package content:                                                                                                    |   |
| Note Files beginning with "!" are instructions/descriptions files.                                                                                                    |   |
| !!!README - General Instructions & Descriptions                                                                                                    |   |
| <pre>!!Enabling IP Management.pdf - A guide put together by NV development to further assist this setup.<br/>!!SNMP STEPS - SNMP implementation steps</pre>                                                                                                    |   |
| !!SNMP4MULTISTACKS - Considerations for running multiple SNMP agents and subagents                                                                                                    |   |
| INCIVIEW_STEPS - NetView IP management implementation steps                                                                                                    |   |
| INVIPCOMMANDS - NetView IP Commands you may not be aware of                                                                                                    |   |
| IDSAM&X - DESCRIPTIONS OF NEW OSA TYPES FOR ZBX                                                                                                    |   |
| BPXPRMxx - Sample BPX parms                                                                                                    |   |
| CNMIPMGI - Sample DSIPARM member for IPMGT Tower                                                                                                    |   |
| CNMSSUNX - Sample UNIX Server proc                                                                                                    |   |
| CNMSTGEN - Sample DSIPARM style sheet override member for TOWER statements                                                                                                    |   |
| CNMSTED - Sample DIPARM Style Sheet override member for IP Intrusion Detection                                                                                                    |   |
| EZLCFG01 - Sample AON BASE configuration member                                                                                                    | - |
|                                                                                                    | đ |
|                                                                                                    | - |

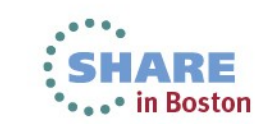

40 Complete your sessions evaluation online at SHARE.org/BostonEval

### **Integration with Other Products**

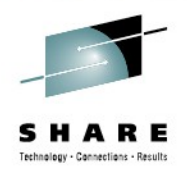

- OMEGAMON XE for Mainframe Networks
- System Automation for z/OS
- Geographically Dispersed Parallel Sysplex<sup>TM</sup> (GDPS)
- GDPS/Active-Active
- Netcool/OMNIbus or any SNMP Manager
- Tivoli Application Dependency Discovery Manager (TADDM) / CMDB
- Tivoli Service Request Manager (TSRM)
- Tivoli Business Services Manager (TBSM)
- Tivoli Workload Scheduler (TWS)

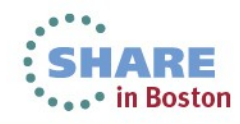

### **More Information**

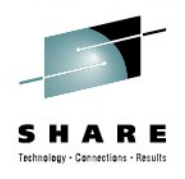

NetView website

http://www.ibm.com/software/tivoli/products/netview-zos/

- NetView customer forum http://tech.groups.yahoo.com/group/NetView/
- Whitepaper on IP management with NetView https://www.ibm.com/developerworks/mydeveloperworks/groups/service/html/ communityview?communityUuid=5e65990a-9690-42e2-93b1c2267be7620c#fullpageWidgetId=Waa62f018a05a\_4ca4\_b612\_49ffee803 98e&file=1fafd5bd-512c-40cd-aa90-61112457f9fc

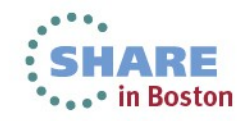

### **More Information**

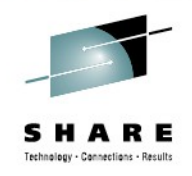

#### • Wikis

NetView for z/OS:

https://www.ibm.com/developerworks/mydeveloperworks/wikis/home? lang=en#/wiki/Tivoli+System+z+Monitoring+and+Application+Management/ page/Tivoli+NetView+for+zOS

OMEGAMON: https://www.ibm.com/developerworks/community/wikis/home? lang=en#!/wiki/Tivoli%20System%20z%20Monitoring%20and %20Application%20Management/page/OMEGAMON%20XE%20for %20Mainframe%20Networks

#### Documentation

#### NetView:

https://www.ibm.com/developerworks/wikis/display/tivolidoccentral/Tivoli+NetVi ew+for+zOS

OMEGAMON: https://www.ibm.com/developerworks/community/wikis/home? lang=en#!/wiki/Tivoli%20System%20z%20Monitoring%20and%20Application %20Management/page/Documentation%20for%20OMEGAMON%20XE%20for %20Mainframe%20Networks

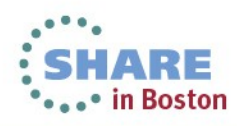

### **More Information**

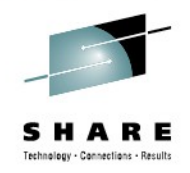

- Media gallery
  - NetView: https://www.ibm.com/developerworks/mydeveloperworks/wikis/home? lang=en#/wiki/Tivoli+System+z+Monitoring+and+Application+Management/pag e/Media+Gallery+for+Tivoli+NetView+for+zOS
  - OMEGAMON: https://www.ibm.com/developerworks/community/wikis/home? lang=en#!/wiki/Tivoli%20System%20z%20Monitoring%20and%20Application %20Management/page/Media%20Gallery%20for%20OMEGAMON%20XE %20for%20Mainframe%20Network
- Service Management Connect: System z community

https://www.ibm.com/developerworks/servicemanagement/z/index.html

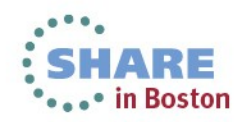

## Acknowledgements and Disclaimers:

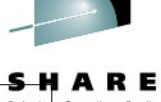

Availability. References in this presentation to IBM products, programs, or services do not imply that they will be available in all countries in which IBM operates.

The workshops, sessions and materials have been prepared by IBM or the session speakers and reflect their own views. They are provided for informational purposes only, and are neither intended to, nor shall have the effect of being, legal or other guidance or advice to any participant. While efforts were made to verify the completeness and accuracy of the information contained in this presentation, it is provided AS-IS without warranty of any kind, express or implied. IBM shall not be responsible for any damages arising out of the use of, or otherwise related to, this presentation or any other materials. Nothing contained in this presentation is intended to, nor shall have the effect of, creating any warranties or representations from IBM or its suppliers or licensors, or altering the terms and conditions of the applicable license agreement governing the use of IBM software.

All customer examples described are presented as illustrations of how those customers have used IBM products and the results they may have achieved. Actual environmental costs and performance characteristics may vary by customer. Nothing contained in these materials is intended to, nor shall have the effect of, stating or implying that any activities undertaken by you will result in any specific sales, revenue growth or other results.

#### © Copyright IBM Corporation 2013. All rights reserved.

 U.S. Government Users Restricted Rights - Use, duplication or disclosure restricted by GSA ADP Schedule Contract with IBM Corp.

IBM, the IBM logo, ibm.com, z/OS, Tivoli, NetView, OMEGAMON, Netcool, Geographically Dispersed Parallel Sysplex and GDPS are trademarks or registered trademarks of International Business Machines Corporation in the United States, other countries, or both. If these and other IBM trademarked terms are marked on their first occurrence in this information with a trademark symbol (<sup>®</sup> or <sup>™</sup>), these symbols indicate U.S. registered or common law trademarks owned by IBM at the time this information was published. Such trademarks may also be registered or common law trademarks in other countries. A current list of IBM trademarks is available on the Web at "Copyright and trademark information" at www.ibm.com/legal/copytrade.shtml

Other company, product, or service names may be trademarks or service marks of others.

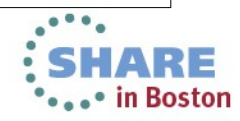

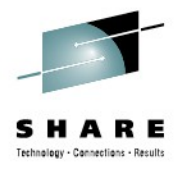

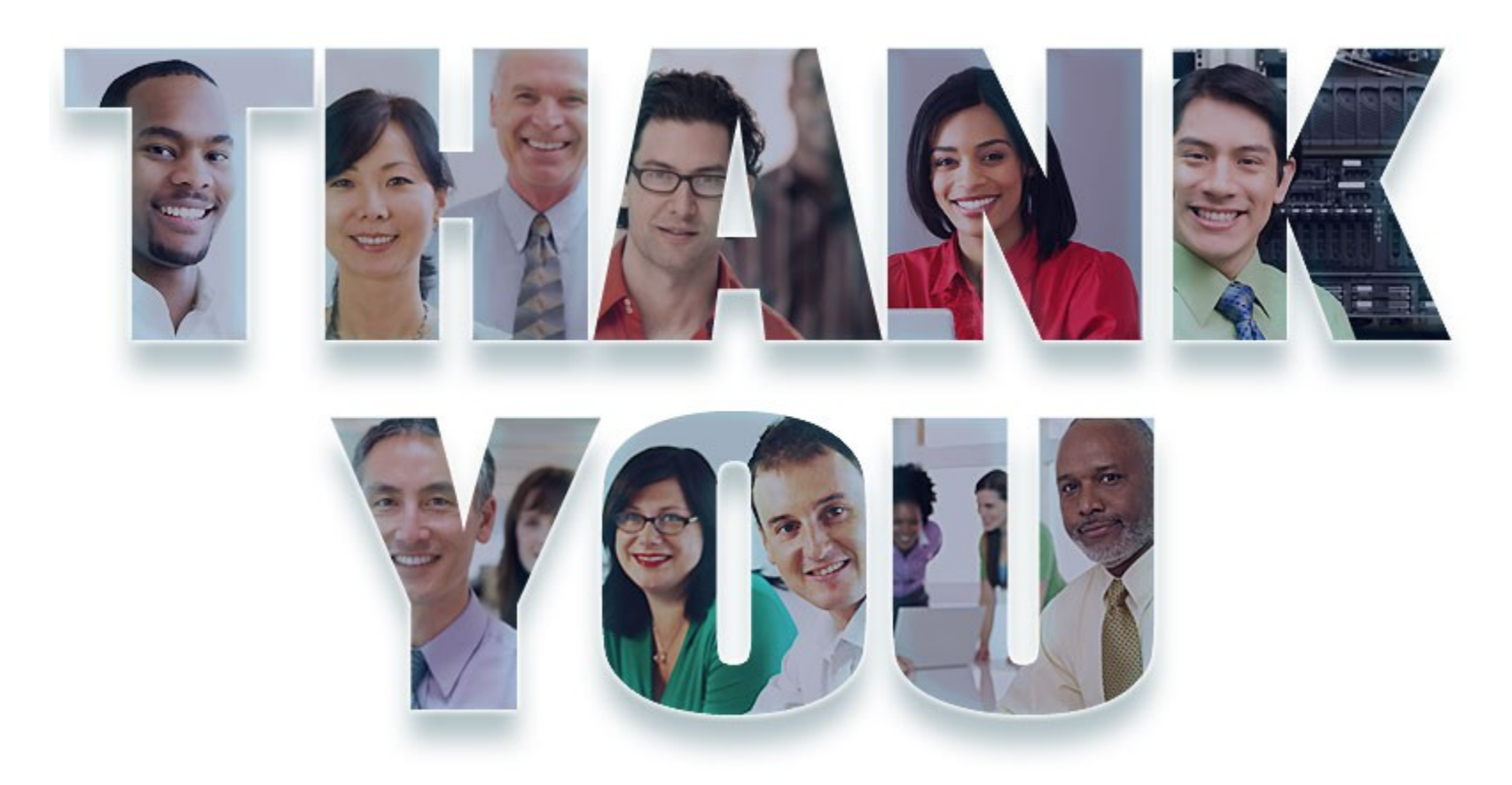

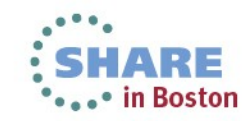